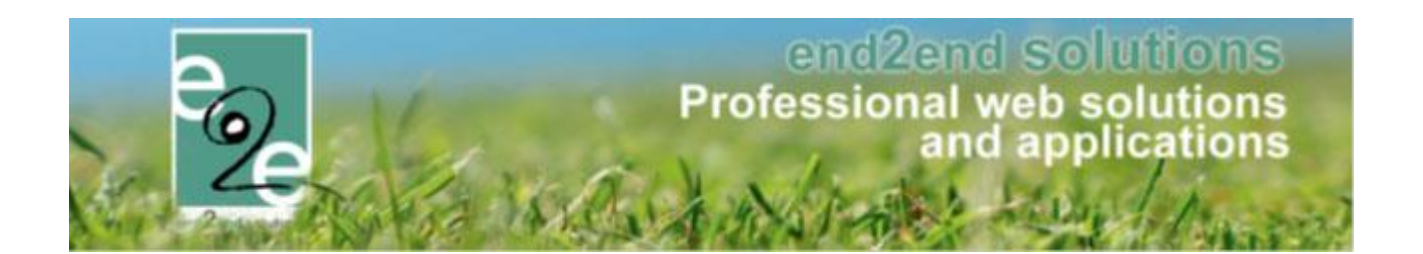

# Overzicht nieuwe functionaliteiten Levering 2019 Q1

Bruiloftstraat 127 - 9050 Gent – België • Tel.: +32 (0)9 267 64 70 • Fax: +32(0)9 267 64 80 E-mail: info@e2e.be • Website: http://www.e2e.be

e2e N.V.

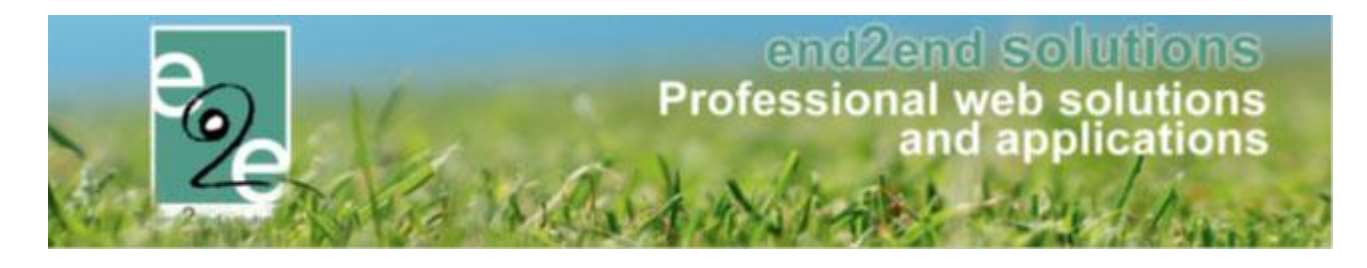

# 1 Inhoudsopgave

# Inhoudsopgave

| 1 | Inhoud         | dsopgave                                                  | 2        |
|---|----------------|-----------------------------------------------------------|----------|
| 2 | Introd         | uctie                                                     | 4        |
| 3 | Behee          | r zalen en materiaal                                      | 4        |
|   | 3.1 Prijss     | tructuur overnemen                                        | 4        |
|   | 3.2 Losko      | oppelen reservaties <> evenementen                        | 4        |
|   | 3.3 Conta      | act in mail reminders                                     | 4        |
|   | 3.4 Kleur      | code aanpasbaar via bulk edit                             | 4        |
|   | 3.5 Extra      | 's in extragroepen                                        | 5        |
|   | 3.6 Expo       | rt drankenlijst (indien u over de drankenmodule beschikt) | 6        |
|   | 3.6.1          | Instellen van de template voor de export                  | 6        |
|   | 3.6.2          | Export van de drankenlijst                                | 7        |
|   | 3.7 Aanp       | assingen Mercurius m.b.t. vestigingen                     | 7        |
|   | 3.8 World      | dwide als extra online payment provider                   | 7        |
|   | 3.9 Algen      | nene optimalisatie                                        | 7        |
| 4 | Inschri        | ijvingen                                                  | 8        |
|   | 4.1 Geop       | timaliseerde weergave zoeken op gezinslid                 | 8        |
|   | 4.2 Beve       | stiging wachtlijst                                        | 9        |
|   | 4.3 Vaka       | ntie- en/of feestdagen uitsluiten bij een activiteit      | 9        |
|   | 4.4 Afwij      | king op leeftijdscategorie1                               | 0        |
|   | 4.5 Overs      | schrijvingen via kassa1                                   | 1        |
|   | 4.6 Gegro      | pepeerd overzicht van kortingsgroepen1                    | 1        |
|   | 4.6.1          | Kortingsgroep configureren1                               | .1       |
|   | 4.6.2          | Kortingsgroepen raadplegen1                               | .2       |
|   | 4.7 Rege       | ls op extra velden CRS1                                   | .2       |
|   | 4.7.1          | Configuratie1                                             | .2       |
|   | 4.7.2          | Activiteit Type1                                          | .3       |
|   | 4.7.3          | Activiteit1                                               | .3       |
|   | 4.7.4          | Familie en Gezinsiid1                                     | .4       |
|   | 4.7.5          |                                                           | .5       |
|   | 4.8 Apart      | tohderdeel voor net scannen van aanwezigneid              | .0       |
|   | 4.9 Uitda      | tabank en UIIPAS                                          | .6       |
|   | 4.9.1<br>4 9 2 |                                                           | ./<br>גו |
| F | 4.J.Z          | 1 mg                                                      | 0.       |
| 5 |                |                                                           |          |
|   | 5.1 Kegel      | ts op extra veiden TIC1                                   | .9       |
|   | 5.2 Extra      | type voor gedennieerd extra veid1                         | .9       |

# end2end solutions Professional web solutions and applications

|   | 5.3 Restrie | ctie op leeftijd voor inschrijvingen op een activiteit      | 19 |  |  |  |
|---|-------------|-------------------------------------------------------------|----|--|--|--|
|   | 5.3.1       | Leeftijd restrictie instellen                               | 19 |  |  |  |
|   | 5.3.2       | Activiteit type                                             | 20 |  |  |  |
|   | 5.3.3       | Activiteit                                                  | 21 |  |  |  |
|   | 5.4 Beves   | tiging wachtlijst                                           | 22 |  |  |  |
|   | 5.5 Kortin  | g op basis van postcode                                     | 22 |  |  |  |
|   | 5.6 Vakan   | tie- en/of feestdagen uitsluiten bij een activiteit         | 23 |  |  |  |
|   | 5.7 Uitdat  | tabank en UiTPAS                                            | 23 |  |  |  |
|   | 5.8 Overs   | chrijvingen via kassa                                       | 24 |  |  |  |
|   | 5.9 Subsic  | dies bij producten                                          | 24 |  |  |  |
|   | 5.9.1       | Prijssubsidie configuratie                                  | 24 |  |  |  |
|   | 5.9.2       | Factuur                                                     | 26 |  |  |  |
|   | 5.9.3       | Details factuur                                             | 26 |  |  |  |
|   | 5.9.4       | Details pdf-factuur                                         | 27 |  |  |  |
|   | 5.10 Remm   | nicom                                                       | 28 |  |  |  |
| 6 | Evenen      | nentenloket                                                 | 29 |  |  |  |
|   | 6.1 Algem   | ene uitbreidingen                                           | 29 |  |  |  |
|   | 6.2 Losko   | ppelen reservaties <> evenementen                           | et |  |  |  |
|   | 6.2.1       | Op evenementen                                              | 29 |  |  |  |
|   | 6.2.2       | Op zalen                                                    |    |  |  |  |
|   | 6.3 Meero   | dere documenten op besluit schepencollege                   | 30 |  |  |  |
| 7 | Beurter     | nregistratie                                                | 31 |  |  |  |
| 8 | Factura     | ıtie                                                        | 31 |  |  |  |
|   | 8.1 Verva   | ldatum instellen voor online betalingen                     | 31 |  |  |  |
|   | 8.2 Deelfa  | acturen mogelijk bij Mercurius en Cevi                      | 32 |  |  |  |
|   | 8.3 Tonen   | ı van subsidies op een pdf-factuur                          | 33 |  |  |  |
|   | 8.3.1       | Huidige situatie                                            | 33 |  |  |  |
|   | 8.3.2       | Factuur met subsidies                                       | 35 |  |  |  |
|   | 8.3.3       | Eindafrekening en saldo op zelfde factuur                   | 37 |  |  |  |
|   | 8.3.4       | Opvang en dubbele controle bij piekmomenten van registratie | 37 |  |  |  |
|   | 8.3.5       | Automatische doorverwijzingen                               |    |  |  |  |
|   | 8.3.6       | Mercurius export Ticketing                                  |    |  |  |  |
|   | 8.4 Themi   | is – Ondernemingsnummer en BKO-nummer                       | 38 |  |  |  |
|   | 8.5 Eindaf  | frekening > datum in het verleden                           | 38 |  |  |  |
|   | 8.6 Subsic  | lies en maatstaf van heffing op factuur                     | 39 |  |  |  |
|   | 8.6.1       | Huidige situatie                                            | 39 |  |  |  |
|   | 8.6.2       | Factuur met subsidies                                       | 40 |  |  |  |
| 9 | Nawoo       | rd                                                          | 41 |  |  |  |

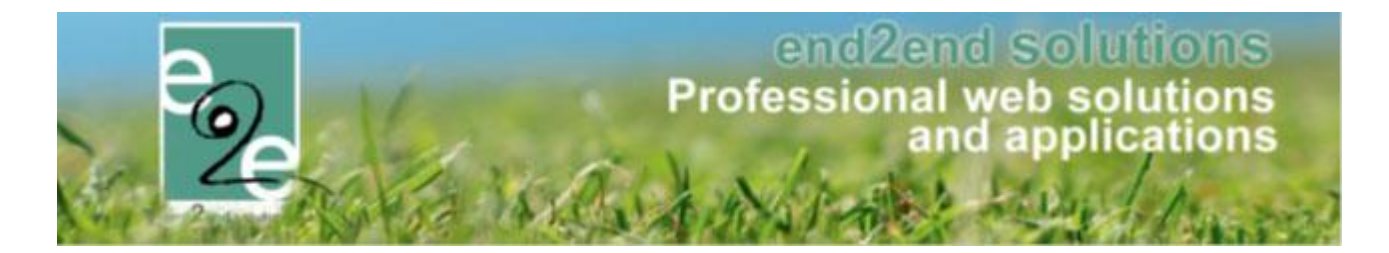

# 2 Introductie

Dit is een samenvattende handleiding voor het instellen van de verschillende nieuwe functionaliteiten ontwikkeld over de verschillende modules.

# 3 Beheer zalen en materiaal

# 3.1 Prijsstructuur overnemen

Tijdens het invoegen van een reservatie gekoppeld met een prijsstructuur voor de reservatie van de zaal, wordt nu ook automatisch dezelfde prijsstructuur overgenomen voor het reserveren van materiaal, dit enkel indien de prijsstructuur voor beide exact overeenkomt (en niet enkel de naam, maar ook de config). Uiteraard kunnen jullie als beheerder dit nog overrulen en toch nog een andere prijsstructuur aangegeven, maar standaard wordt idem voor-ingegeven.

Ook wanneer jullie een goedgekeurde reservatie zaal wijzigen van prijsstructuur, wordt de gewijzigde prijsstructuur ook automatisch gewijzigd indien er gekoppelde materialen zijn.

### 3.2 Loskoppelen reservaties <> evenementen

Reservaties en evenementen kunnen volledig van elkaar losgekoppeld worden zonder dat er gegevens verloren gaan. Zalen loskoppelen van evenementen alsook evenementen loskoppelen van zalen Zie meer informatie Loskoppelen reservaties <> evenementen

# 3.3 Contact in mail reminders

In de vorige versie stond de hoofdcontact persoon van de klant automatisch aangegeven, ook indien u in de reservatie reeds een ander contactpersoon had aangeduid. Nu wordt de geselecteerde contactpersoon van de reservatie ook standaard overgenomen voor het sturen van de mailreminders.

#### 3.4 Kleurcode aanpasbaar via bulk edit

Beheer reservaties > reservaties > selecteer uw reservatie > tabblad reservaties > selecteer uw reservatie(s) > met geselecteerde "editeren in bulk" > groen tandwiel > kleurcode wijzigen is toegevoegd

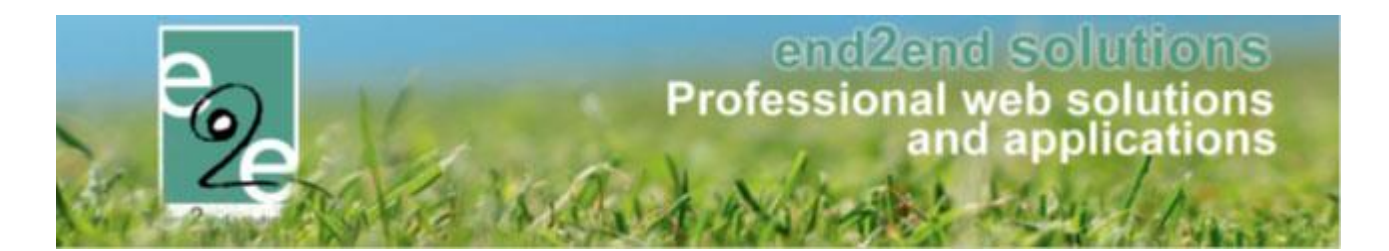

| Bulk aanpassingen                                                                                                    |          |           |         |
|----------------------------------------------------------------------------------------------------|----------|-----------|---------|
| Er zijn 21 Reservaties geselecteerd om aan te passen.<br>De eerste Reservatie van di 08/01/2019 10:00 - 12:00 wordt gebruikt als template.                                          |          |           |         |
| Vink de items aan die moeten aangepast worden en vul een waarde in indien nodig.<br>Items die aangevinkt zijn worden geupdate. Items die niet aangevinkt zijn worden NIET aangepast | Algemeen | Meer info | Prijzen |
| FACILITEIT                                                                                                    |          |           |         |
| AANTAL                                                                                                    |          |           |         |
| ■ KLEURCODE                                                                                                    |          |           |         |
| IN OPTIE                                                                                                    |          |           |         |
|                                                                                                    |          |           |         |

# 3.5 Extra's in extragroepen

Extra's vermeld bij de extragroepen waren voorheen gesorteerd volgens het tijdstip van aanmaken. Dit bleek onhandig. Vanaf deze versie zijn de extra's in groepen gesorteerd per Referentie, zo kan u door te spelen met de referentie, zelf de volgorde gaan bepalen.

Beheer reservaties > config > complexen > selecteer uw complex > tabblad "extra's" > groepen > extra's

| bent hier: Zaalbe | eheer > Config > (             | Complexen > CC    | brouwerij e2e              |                              |             |             |                |        |           |                          |                           |          |    |
|-------------------|--------------------------------|-------------------|----------------------------|------------------------------|-------------|-------------|----------------|--------|-----------|--------------------------|---------------------------|----------|----|
| Algemeen          | Instellingen                   | Toegang           | Openingsuren               | Velden                       | Categorieën | Extra's     | Faciliteittype | s T    | ijdframes | Prijze                   | n Sub                     | sidies U | ts |
| Algemeen          | Groepen                        | Groep Toegang     |                            |                              |             |             |                |        |           |                          |                           |          |    |
| Extragr           | oep Extra's                    |                   |                            |                              |             |             |                |        |           |                          |                           |          |    |
| S                 | PECIFIEK OP C                  | OMPLEX            |                            |                              |             |             |                |        |           |                          |                           |          |    |
|                   |                                | Z                 | loekterm 🚺                 |                              |             |             |                |        |           |                          |                           |          |    |
|                   | ZOEK                           | RESET             |                            |                              |             |             |                |        |           |                          |                           |          |    |
|                   | Refe                           | erentie *         | Naam                       |                              |             | Beveiliging | Max.<br>Aantal | Tarief | BTW       | Op<br>planning<br>intern | Op<br>planning<br>publiek |          |    |
| ٦                 | <ul> <li>Standaardp</li> </ul> | rijs              |                            |                              |             |             |                |        |           |                          |                           |          |    |
|                   | 🖻 🗙 🚖 Coca                     | a Cola 25 cl      | Coca Cola 2<br>ArtNr: Coca | 25 cl<br>Cola 25 cl          |             | -           | -              | € 1,80 | 6%        | d.                       |                           | online   |    |
|                   | 🖉 🗶 🚖 Coca                     | a Cola Light 25 c | Coca Cola I<br>ArtNr: Coca | light 25 cl<br>Cola Light 25 | ō cl        | -           | -              | € 1,80 | 6%        | 4                        |                           | online   |    |
|                   | 🖻 🗶 🚖 Coca                     | a Cola Zero 25 c  | Coca Cola<br>ArtNr: Coca   | Zero 25 cl<br>Cola Zero 25   | i cl        | -           | -              | € 1,80 | 6%        | s.                       |                           | online   |    |

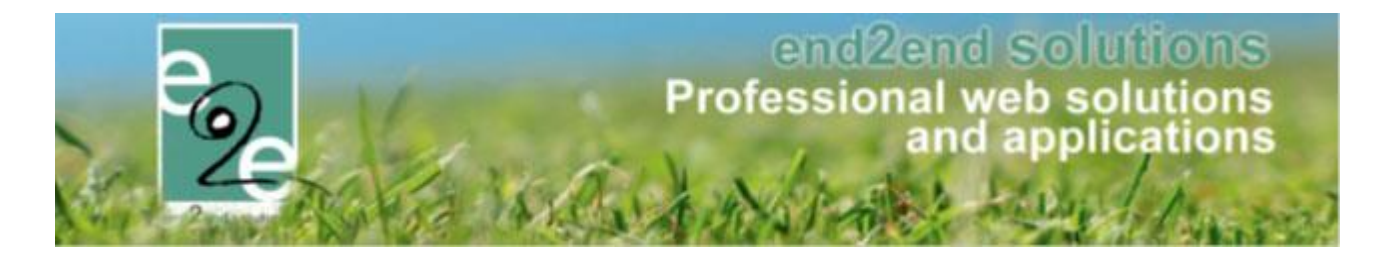

### 3.6 Export drankenlijst (indien u over de drankenmodule beschikt)

Dit is enkel van toepassing wanneer u over onze drankenmodule beschikt. De drankenmodule is een extragroep van het type bestellijst en stelt de aanvrager in staat om het gewenste aantal van extra's in te geven (bv. dranken, materiaal, ...). De zaalbeheerder kan op zijn beurt na de reservatie het effectieve verbruik ingeven die nadien effectief gefactureerd worden.

Indien interesse in de drankenmodule, gelieve contact op te nemen met uw Project Manager Michaël Geens michael@e2e.be Tom Vandycke tom@e2e.be

#### 3.6.1 Instellen van de template voor de export

Vanaf nu kunnen jullie dus ook een export maken van de drankenlijsten. Hoe de export er moet uitzien kan u instellen bij

### Beheer reservaties > Config > Instellingen > algemene instellingen > tabblad export templates >> template toevoegen

| 2                 | Deeisites      | Landen | Planning | Mails | Documenten | Rapport Templates | Output Templates | Export Templates | Extra velden |
|-------------------|----------------|--------|----------|-------|------------|-------------------|------------------|------------------|--------------|
| Naa               | im             |        |          |       |            |                   |                  |                  |              |
| 🛿 🗶 Zaalbezetting |                |        |          |       |            |                   |                  |                  |              |
| 🖉 🗶 Tech          | hnische bijsta | and    |          |       |            |                   |                  |                  |              |
| 🖉 🗶 Spo           | ort            |        |          |       |            |                   |                  |                  |              |

#### Algemeen

Geef een referentie en naam aan deze export template + selecteer de gewenste informatie

#### Faciliteiten

Selecteer het complex en de faciliteiten (selecteer de faciliteit en druk op het groene pijltje om toe te voegen)

#### Velden

Selecteer het complex en de faciliteit(en). Wanneer u "velden" hebt toegevoegd aan dit complex, verschijnen deze hier ook. Wanneer u deze selecteert komt dit extra veld ook bij de bestellijst terecht.

#### >> opslaan

**!Tip** veelal wordt als extra veld gevraagd "hoeveel personen verwacht u". Met deze informatie kan u als beheerder (of eventueel de brouwer) inschatten of de bestelde dranken t.o.v. het aantal verwachte personen correct is.

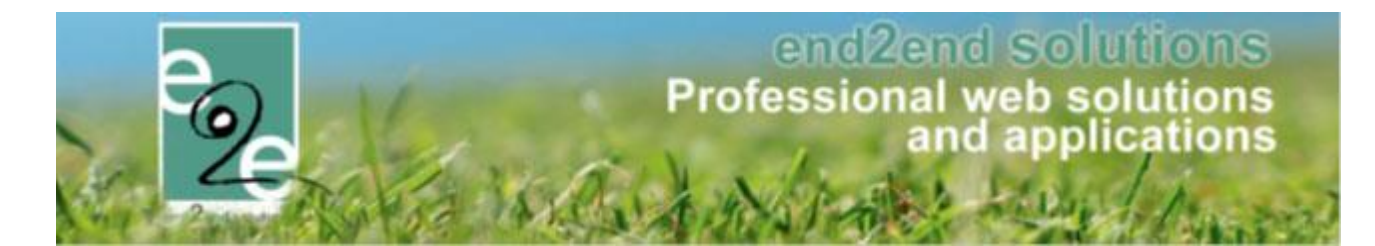

#### 3.6.2 Export van de drankenlijst

Beheer reservaties > Reservaties > exporteren > Template Drankenlijst (zoals hierboven ingegeven)
 Geef de gewenste criteria in (klant, periode, groeperen) en druk op "exporteer"

# 3.7 Aanpassingen Mercurius m.b.t. vestigingen

Bij gemeenten zijn er vooral scholen en schoolgroepen waarbij het principe van vestiging en hoofdzetel wordt toegepast. De lokale school is een vestiging van een scholengroep (= hoofdzetel). Beide gebruiken hetzelfde ondernemersnummer en Btw, echter zijn dit toch 2 verschillende entiteiten op een andere locatie. Afhankelijk waar de factuur moet gestuurd worden (de school, scholengroep, gemeente, ...) moet dit specifiek ingesteld worden.

Deze aanpassingen zijn van toepassing op onze module zalenbeheer, inschrijvingen en ticketing

Daar deze info vrij specifiek en uitgebreid is, is hier een aparte handleiding voor voorzien. Deze vindt u op onze website; <u>https://www.e2e.be/downloads/handleiding-reservatie-zalen-en-materialen-vestigingen</u>

### 3.8 Worldwide als extra online payment provider

Om worldline te kunnen activeren heeft e2e volgende gegevens van u nodig.

- Merchant Id
- Secret Key

Je vindt deze gegevens in de instellingen van je WorldLine omgeving.

Wanneer wij over deze gegevens beschikken, kunnen we deze provider configureren in uw facilitator.

#### 3.9 Algemene optimalisatie

- Bij de algemene planning is er een extra tooltje bijgekomen welke functioneert als "terug naar datum van vandaag". Het groene cirkeltje naast het datum veld. Deze reset enkel de datum, maar je blijft binnen hetzelfde complex.
- Het overzicht bij aanpassen reservaties was sorteerbaar per complex en faciliteit, nu is deze ook sorteerbaar gemaakt per categorie
- Bij het overzicht reservaties staat de datum, maar geen benaming dag (maandag). Vanaf nu is de benaming van de dag is meegenomen in het overzicht, sorteerbaar en verschijnt ook in de export
- Optimalisatie voor het aanpassen van een begin-/eind uur van een reservatie, deze werkt nu beduidend sneller
- Het rapport overzicht reservaties was niet leesbaar in PDF, deze is nu standaard vervangen door een Excel

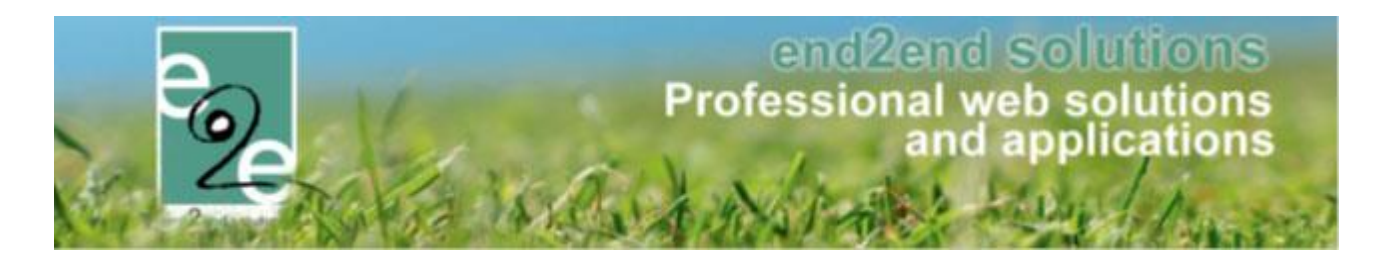

# 4 Inschrijvingen

# 4.1 Geoptimaliseerde weergave zoeken op gezinslid

Bij het zoeken naar een gezinslid krijgt u nu ook ineens een overzicht van de familie(s) waartoe ze behoren. Op deze manier hebt u een vollediger overzicht op één scherm, waar u vroeger meerdere malen moest klikken om deze info te zien.

Beheer > beheer inschrijving > personen > vul een gezinslid in >> zoeken

| HOME    | BEHEER     | MIJN PROFIEL | KINDEREN             | ZAAL RESERVEREN | MATERIAAL RESERVEREN | TICKETS | PRODUCTEN | EVENEMENTEN |                |
|---------|------------|--------------|----------------------|-----------------|----------------------|---------|-----------|-------------|----------------|
| INSCH   | Beheer re  | servaties    |                      |                 |                      |         |           |             |                |
| Fan     | Beheer ins | schrijvingen | ifiguratie H         | elp             |                      |         |           | INSCHRIJV   | INGEN PERSONEN |
|         | Beheer tic | keting       |                      |                 |                      |         |           |             |                |
| Persone | Beheer ka  | ssa          |                      |                 |                      |         |           |             |                |
|         | Beheer ev  | enementen    |                      |                 |                      |         |           |             |                |
|         | Beheer al  | gemeen       | Fam                  | ilie 🕦          |                      |         |           |             |                |
|         |            |              | Gezin                | alid 🚺 elise 👉  |                      |         |           |             |                |
|         |            |              | Ad<br>Cobruikar (lar | in) O           |                      |         |           |             |                |
|         |            | Ins          | schrijvingen blokke  | ren <b>O</b>    | Y                    |         |           |             |                |
|         |            |              | Registratie volto    | oid             | •                    |         |           |             |                |
|         |            |              | Enkel actie          | eve 🕦 🕑         |                      |         |           |             |                |
| ZOEK    | EN RE      | SET TOEVOE   | GEN                  |                 |                      |         |           |             |                |

### Volledig overzicht op één scherm

| Familie           | Hoofdcontact          | Adres                                 |                           |                             | Registratiedatu |
|-------------------|-----------------------|---------------------------------------|---------------------------|-----------------------------|-----------------|
| 🖉 🚖 Wielfaert     | Wielfaert Sabrina     | Bruilof<br>9050 C                     | tstraat 127<br>Gentbrugge |                             | 16/05/20        |
|                   |                       |                                       | Gezinsleden               |                             |                 |
| Naam              | Leeftijdsgroep        | Geslacht                              | Geboortedatum             |                             |                 |
| Wielfaert Wout    | 18                    | М                                     | 15/04/2000                | Inschrijven voor activiteit |                 |
| Wielfaert Emilie  | 5                     | V                                     | 01/09/2013                | Inschrijven voor activiteit |                 |
| Wielfaert Elise   | 7                     | V                                     | 01/06/2011                | Inschrijven voor activiteit |                 |
|                   |                       | c                                     | ontactpersonen            |                             |                 |
| Naam              | Relatietype           | Adres                                 | Telefoon                  | E-mail                      |                 |
| Wielfaert Sabrina | Contactpersoon        | Bruiloftstraat 127<br>9050 Gentbrugge | 92676473                  | sabrina@e2e.be              |                 |
| Test Test         | Contactpersoon        | Bruiloftstraat 127<br>9050 Gentbrugge | 46454646                  |                             |                 |
| Wielfaert Sabrina | Contact bij noodgeval |                                       | 092676473                 |                             |                 |

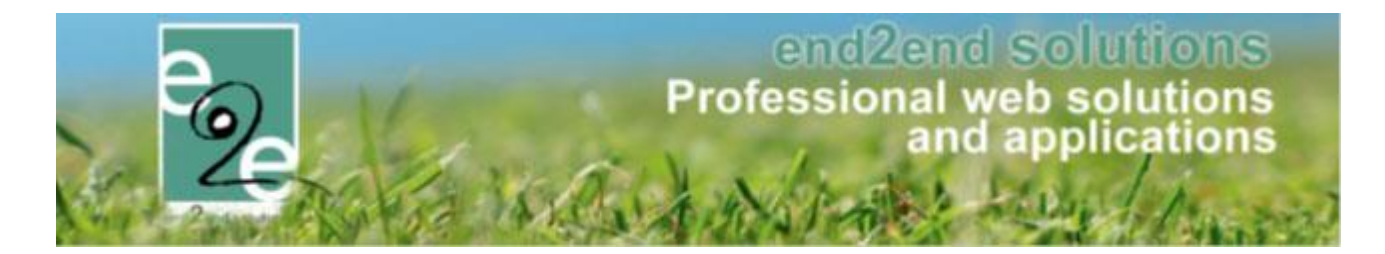

# 4.2 Bevestiging wachtlijst

Wanneer een klant online verschillende inschrijvingen uitvoert, waarbij hij voor één van deze op de wachtlijst terechtkomt, kwam dit voordien in één mail terecht bij de klant, waardoor sommige klanten hier over keken. Vanaf deze versie ontvangt de klant 2 mails in dit geval;

- Een met alle bevestigingen
- Een met alle aanvragen op de wachtlijst

# 4.3 Vakantie- en/of feestdagen uitsluiten bij een activiteit

Bij het aanmaken van een activiteit met meerdere datums (formule), kan u er nu ook voor opteren om vakantieen feestdagen uit te sluiten. Dit kon voordien al bij het aanmaken van reservaties in onze module "zalenbeheer". Nu is deze optie dus ook toegevoegd bij het aanmaken van activiteiten bij ons module "inschrijvingen".

- Beheer inschrijvingen > Activiteiten > toevoegen
- > Bij het gedeelte "activiteit", selecteert u "meerdere datums" en dan verschijnt deze extra optie

| ACTIVITEIT |          |                                                                             |
|------------|----------|-----------------------------------------------------------------------------|
|            | Туре 🚯   | één datum operiode meerdere datums (formule)                                |
| per        | riode    | Startdatum 🗰 tot en met : Einddatum 🏢                                       |
| Frequ      | ientie 🚺 | 🔘 dagelijks 💿 wekelijks 🔘 maandelijks 🔵 jaarlijks                           |
|            |          | 1 Week :                                                                    |
|            |          | ✔ Maandag 🗆 Dinsdag 🔍 Woensdag ✔ Donderdag 🔍 Vrijdag<br>🔲 Zaterdag 💭 Zondag |
| Uitsluiter | n van 👔  | 🗏 Schoolvakanties 🗮 Feestdagen                                              |
| Start      | tuur * 🚯 | Ø                                                                           |
| Eind       | luur * 🚯 | Ø                                                                           |
| Loca       | atie * 🚺 | Selecteer een locatie                                                       |

Wanneer u schoolvakanties of feestdagen aanvinkt, zullen deze niet mee opgenomen worden bij de activiteit.

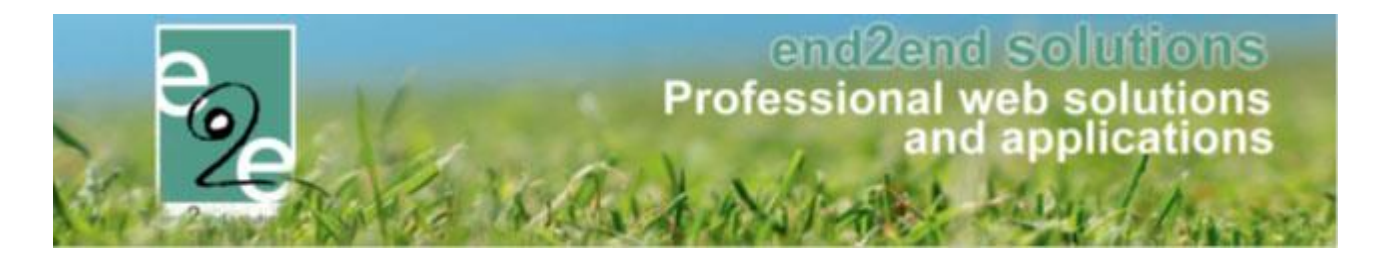

# 4.4 Afwijking op leeftijdscategorie

Wanneer men een leeftijdscategorie met exacte leeftijd definieert, zal men nu ook de mogelijkheid hebben om hier een marge van een aantal maanden toe te staan. Bijvoorbeeld leeftijdscategorie vanaf exact 3 jaar met afwijking van 2 maand tot en met exact 6 jaar met afwijking van 3 maand, houdt in dat een kind kan deelnemen vanaf 2 jaar en 10 maand en op voorwaarde dat het kind maximaal 3 maand voor de activiteit 7 jaar wordt.

Per afdeling worden de leeftijdscategorieën vastgelegd. In het overzicht wordt duidelijk weergegeven indien er afwijkingen van toepassing zijn.

| Algemeen Ver   | talingen 1 | loegang | Leeftijdscategorieën | Prijscategorieën | Groepscategorieën    | Extra Velden |                          |        |
|----------------|------------|---------|----------------------|------------------|----------------------|--------------|--------------------------|--------|
| Referen        | tie        | Naam    |                      |                  |                      | Van          | Tot                      |        |
| 🖉 🗙 🊖 Kleuters | 1          | Kleute  | rs                   |                  | Ð                    | kact 2,5 Exa | ct 5 (Afwijking:3 Maand) | online |
| 🖉 🗙 🚖 Kleuter  | exact      | Kleute  | r exact              |                  | E                    | act 2,5      | Exact 5                  | online |
| 🖉 🗙 🚖 Lagere   |            | Lagere  | school               |                  | Exact 5(Afwijking:2  | Maand) Exac  | t 11 (Afwijking:6 Maand) | online |
| 🖉 🗙 🚖 Lagere   | xact       | Lager   | exact                |                  |                      | Exact 5      | Exact 11                 | online |
| 🖉 🗙 🚖 Middelb  | aar        | Midde   | Ibaar                |                  | Exact 12(Afwijking:3 | Maand) Exac  | t 16 (Afwijking:1 Maand) | online |
| 🖉 🗙 🊖 Middel   | exact      | Midde   | l exact              |                  | E                    | xact 12      | Exact 16                 | online |
| TOEVOEGEN      |            |         |                      |                  |                      |              |                          |        |

Een afwijking kan men enkel maar definiëren op een leeftijdscategorie die gebruik maakt van een exacte leeftijd. De afwijking bij de leeftijd van, wordt berekend op de startdatum van de activiteit lus het aantal maanden toegestane afwijking. Bij de afwijking op leeftijd tot en met, wordt deze berekend op de einddatum van de activiteit min het aantal maanden toegestane afwijking.

| Algemeen Vertalingen Toegang Leeftijdscateg | gorieën Prijscategorieën Groepscategorieën Extra Velden |
|---------------------------------------------|---------------------------------------------------------|
| Algemeen Vertalingen                        |                                                         |
| Actief 🚺                                    |                                                         |
| Online 🚺                                    |                                                         |
| Referentie * 🕦                              | Lagere                                                  |
| Leeftijdscategorie 🕦                        | Lagere school                                           |
| Leeftijd - Van * 🕦                          | Exacte leeftijd 🔹 5,0                                   |
| Afwijking 🕦                                 | 2 (In maanden)                                          |
| Leeftijd - Tot en met * 🕦                   | Exacte leeftijd    11,0                                 |
| Afwijking 🚯                                 | 6 (In maanden)                                          |
| ТҮРЕ                                        |                                                         |
| Samengestelde categorie 🚯                   |                                                         |

Op de activiteit gaat men de gewenste leeftijdscategorie selecteren en op basis hiervan wordt de minimum en maximumleeftijd van een gezinslid bepaald. Deze werking blijft zoals voorheen, de gezinsleden die in aanmerking komen voor de activiteit worden automatisch aangevinkt.

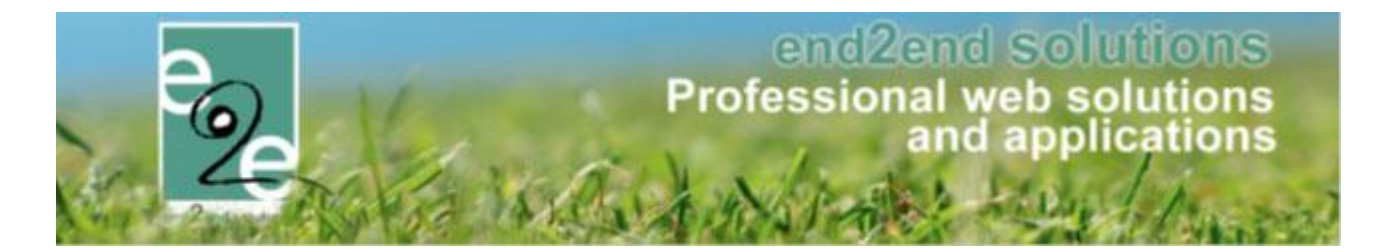

# 4.5 Overschrijvingen via kassa

Het is mogelijk om bestellingen van inschrijvingen via overschrijving te laten verlopen via de kassa. Afhankelijk van de instellingen op de betaalafhandeling kan dit enkel door beheerders gekozen worden of ook voor de front gebruikers. Tevens is het ook mogelijk om via de kassa zelf te kiezen voor overschrijving, cash of terminal.

Daar deze info vrij specifiek en uitgebreid is, is hier een aparte handleiding voor voorzien. Deze vindt u op onze website; <u>https://www.e2e.be/downloads/handleiding-inschrijvingen-overschrijvingen-kassa</u>

### 4.6 Gegroepeerd overzicht van kortingsgroepen

#### 4.6.1 Kortingsgroep configureren

Een kortingsgroep kan aangemaakt worden in een activiteit type of een activiteit. Onder de tabblad prijzen Het is ook mogelijk een reeds bestaande kortingsgroep toe te kennen aan uw activiteit/activiteit type als ze tot dezelfde afdeling behoren als de activiteit/activiteit type waar die kortingsgroep aangemaakt werd.

| Optel logica () Via kortingsgroep  Kortingsgroep () MA Details () Lest Hetzelfde schooliaar |  |
|---------------------------------------------------------------------------------------------|--|
| Kortingsgroep ()  MA   Details  Example 2 test Hetzelfde schooliaar                         |  |
| OPSLAAN JMA<br>Hetzelfde kalenderjaar                                                       |  |
| Korting/toeslag Vanaf Korting toepassen                                                     |  |
| X ★ € 1,00 Korting 5 inschrijvingen Vanaf huidige inschrijving                              |  |
|                                                                                             |  |

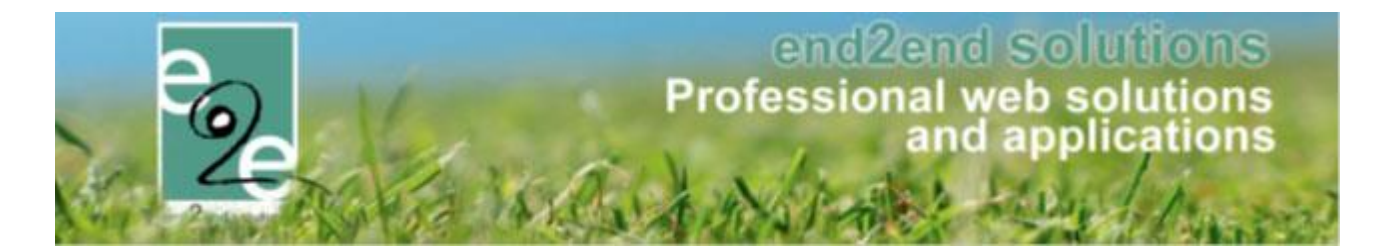

#### 4.6.2 Kortingsgroepen raadplegen

Beheer > config > overzichten > kortingsgroepen

| HOME    | BEHEER                                                                           | MIJN PROFIEL | KINDEREN | ZAA     | AL RESE | RVEREN | MAT | MATERIAAL RESERVEREN |         | тіс      | KETS     | PRODUCTEN | I E |
|---------|----------------------------------------------------------------------------------|--------------|----------|---------|---------|--------|-----|----------------------|---------|----------|----------|-----------|-----|
| INSCH   | INSCHRIJVINGEN                                                                   |              |          |         |         |        |     |                      |         |          |          |           |     |
| e Hor   | Home Inschrijvingen Activiteiten UiTPAS Lijsten Log Facturatie Configuratie Help |              |          |         |         |        |     |                      |         |          |          |           |     |
|         |                                                                                  |              | -        | Toegang |         |        |     |                      |         |          |          |           |     |
| Home    |                                                                                  |              |          |         |         |        |     | Type activ           | iteiten |          |          |           |     |
|         |                                                                                  |              |          |         |         |        |     | Scholen              |         |          |          |           |     |
|         |                                                                                  |              |          |         |         |        |     | Afdelinger           | n       |          |          |           |     |
| INSCHRI | JVINGEN. DA                                                                      | ASHBUARD     |          |         |         |        |     | Overzichte           | en      | •        | Extra Ve | lden      |     |
|         |                                                                                  |              |          | _       |         |        |     | Prullenbak           |         |          | Extra's  |           |     |
|         |                                                                                  | 2            |          |         |         |        |     | Instellinge          | in      | <u>۲</u> | Kortings | groepen 🖌 |     |

# 4.7 Regels op extra velden CRS

Regels zijn eigenlijk voorwaardevelden je configureert op extra velden. Deze bestaat uit een conditie met één of meerdere acties.

#### 4.7.1 Configuratie

-

Een voorwaardeveld bestaat uit een Conditie van één of meerdere acties.

- **Conditie**: bevat het veld (keuzelijst, meerkeuzelijst of ja/nee veld) en de optie(s) die wel of niet aangevinkt moet(en) zijn om de actie uit te voeren.

| CONDITIE |                              |                                    |  |
|----------|------------------------------|------------------------------------|--|
| ACTIES   | Als<br>Geselecteerd in lijst | gebruikmateriaal  is ja  ja ja nee |  |

#### Actie: bevat het veld en de actie die erop uitgevoerd zal worden

| Dan     Tijdsveld2       Actie     is       ACTIE OPSLAAN     ANNULEREN | ACTIES                  |              |            |   |
|-------------------------------------------------------------------------|-------------------------|--------------|------------|---|
| ACTIE OPSLAAN ANNULEREN                                                 |                         | Dan<br>Actie | Tijdsveld2 | • |
|                                                                         | ACTIE OPSLAAN ANNULEREN |              |            |   |

Regels kunnen op de extra velden van verschillende objecten geconfigureerd worden.

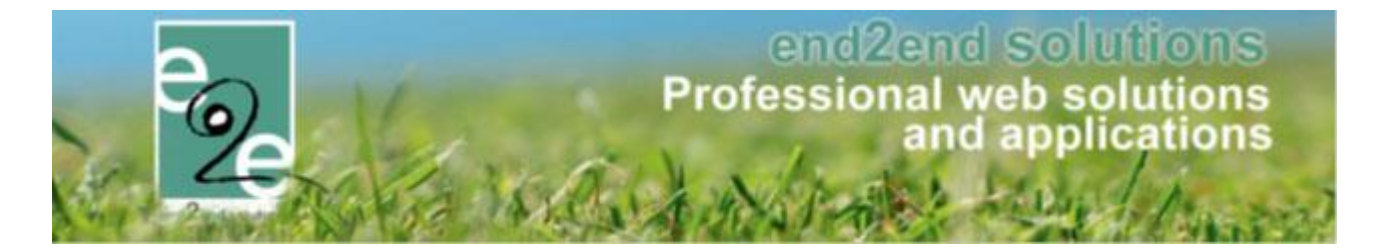

#### 4.7.2 Activiteit Type

Onder *Configuratie > Type activiteiten* in een activiteit type onder de tabblad *Extra Velden > Op Inschrijving > Regels* 

| Hom                   | e Ins                                          | chrijvingen                                 | Activiteiten                           | UTPAS                                                 | Lijsten                                                 | Log                                             | Facturatie                          | Configuratie | Help   |   | INSCHRIJVIN | GEN | PERSON |
|-----------------------|------------------------------------------------|---------------------------------------------|----------------------------------------|-------------------------------------------------------|---------------------------------------------------------|-------------------------------------------------|-------------------------------------|--------------|--------|---|-------------|-----|--------|
|                       |                                                |                                             |                                        |                                                       |                                                         |                                                 |                                     | Toegang      |        |   |             |     | -      |
| lome > C              | Configura                                      | itie > Type act                             | iviteiten > Deta                       | ils                                                   |                                                         |                                                 |                                     | Type activi  | teiten |   |             |     |        |
|                       |                                                |                                             |                                        |                                                       |                                                         |                                                 |                                     | Scholen      |        |   |             |     |        |
| EV                    |                                                |                                             |                                        |                                                       |                                                         |                                                 |                                     | Extra's      |        |   |             |     |        |
|                       |                                                |                                             |                                        |                                                       |                                                         |                                                 |                                     | Extra Velde  | n      | _ |             |     |        |
| A1                    |                                                | Vetelieren                                  | Dellara                                | Desire                                                | C.e.                                                    | Valdan                                          | Estada                              | Afdelinger   | 1      |   |             |     |        |
| Algemee               | en                                             | vertalingen                                 | Phjzen                                 | Pasjes                                                | Extra                                                   | veiden                                          | Extra s                             | Prullenbak   |        | _ |             |     |        |
| Op ac                 | tiviteit                                       | Op insch                                    | riiving V                              | an gezinsled                                          | en                                                      |                                                 |                                     | Instellinge  | n      | • |             |     |        |
| Er kun<br>Deze<br>Ext | nnen exti<br>velden v<br>tra Velder            | ra velden word<br>worden gebrui<br>n Regels | den gedefiniee<br>Ikt om extra inf     | erd voor een<br>lormatie te vi                        | inschrijvi<br>ragen bij                                 | ng.<br>de inschi                                | rijving.                            |              |        |   |             |     |        |
| Er kun<br>Deze<br>Ext | nnen exti<br>velden v<br>tra Velder            | ra velden word<br>worden gebrui<br>n Regel  | den gedefiniee<br>Ikt om extra ini     | ord voor een<br>formatie te vi<br>Act                 | inschrijvi<br>ragen bij<br>ief <b>()</b>                | ng.<br>de inschi                                | rijving.                            |              |        |   |             |     |        |
| Er kun<br>Deze<br>Ext | nnen ext<br>velden v<br>tra Velder             | n Regel                                     | den gedefiniee<br>Ikt om extra ini     | erd voor een<br>lormatie te vi<br>Act                 | inschrijvi<br>ragen bij<br>ief 🌒                        | ng.<br>de inschi<br>🗹<br>gebruikr               | rijving.<br>materiaal               |              | •      |   |             |     |        |
| Er kun<br>Deze<br>Ext | nnen exti<br>velden v<br>tra Velder            | ra velden worn<br>vorden gebrui<br>n Regel: | den gedefiniee<br>kt om extra ini      | Act                                                   | inschrijvi<br>ragen bij<br>lief <b>()</b><br>Wis<br>jst | ng.<br>de Inschi<br>🗹<br>gebruikr<br>is         | rijving.<br>materiaal               |              | ¥      |   | ¥           |     |        |
| Er kun<br>Deze<br>Ext | nnen exti<br>velden v<br>tra Velder<br>DNDITTE | ra velden wor<br>vorden gebrui<br>n Regel   | den gedefiniee<br>ikt om extra inl     | rd voor een<br>brmatie te vi<br>Act<br>Jecteerd in It | inschrijvi<br>ragen bij<br>ief 🕕<br>Ns<br>jst           | ng.<br>de Inschi<br>gebruikr<br>is              | nijving.<br>materiaal               |              | •      |   | ¥           |     |        |
| Er kun<br>Deze<br>Ext | nnen ext<br>velden v<br>tra Velder             | ra velden won<br>worden gebrui<br>n Regel   | den gedefiniee<br>kt om extra inl<br>s | rd voor een<br>brmatie te vi<br>Act<br>Jecteerd in li | inschrijvi<br>ragen bij<br>ief ()<br>ist<br>ist         | ng.<br>de inschi<br>gebruikr<br>is<br>Tijdsveld | rijving.<br>materiaal<br>v ja<br>42 |              | •      |   | ×           |     |        |

#### 4.7.3 Activiteit

Een activiteit overerft standaard alle regels van zijn activiteit type. Deze zal uiteraard niet uitgevoerd worden als de nodige extra velden ook niet overgeërfd worden. De voorwaarden kunnen ook in een activiteit geconfigureerd worden. Onder Activiteiten > Extra Velden > Op Inschrijving > Regels

|                      | Inschrijvingen                                                                   | Activiteiten                             | UITPAS                     | Lijsten      | Log        | Facturatie | Config | uratie | Help |   | INSCHRIJ | VINGEN | BKO |
|----------------------|----------------------------------------------------------------------------------|------------------------------------------|----------------------------|--------------|------------|------------|--------|--------|------|---|----------|--------|-----|
| na z Astivi          |                                                                                  |                                          |                            |              |            |            |        |        |      |   |          |        |     |
| ne - Aciv            | itelien > Details                                                                |                                          |                            |              |            |            |        |        |      |   |          |        |     |
| I DI FIN             | SINT- IORIS: VE                                                                  | 20/11/2018-00                            | 00-17.00                   |              |            |            |        |        |      |   |          |        |     |
|                      | SINT-JOINS, VI                                                                   | 00/11/2010.00                            |                            |              |            |            |        |        |      |   |          |        |     |
| gemeen               | Prijzen                                                                          | Inschrijvingen                           | Overig                     | e (          | erelateero | d Extra    | Velden | Extra  | a's  |   |          |        |     |
| 0- 1                 |                                                                                  | and a data                               |                            |              |            |            |        |        |      |   |          |        |     |
| Up insch             | rijving van g                                                                    | gezinsleden                              |                            |              |            |            |        |        |      |   |          |        |     |
| Extra                | velden Rege                                                                      | ls                                       | Evtra valrian Panalr       |              |            |            |        |        |      |   |          |        |     |
|                      | Extra velden kegels                                                              |                                          |                            |              |            |            |        |        |      |   |          |        |     |
|                      |                                                                                  |                                          |                            |              |            |            |        |        |      |   |          |        |     |
| SD                   | ECIFIEKE REGE                                                                    |                                          |                            |              |            |            |        |        |      |   |          |        |     |
| SP                   | ECIFIEKE REGE                                                                    | ELS OP TYPE                              |                            |              |            |            |        |        |      |   |          |        |     |
| SP                   | ECIFIEKE REGE                                                                    | ELS OP TYPE                              | Cond                       | litie        |            |            |        |        |      | A | ctie     |        |     |
| SP<br>ve<br>Ge       | ECIFIEKE REGE                                                                    | ELS OP TYPE                              | Cond                       | litie        |            |            |        |        |      | A | ctie     |        |     |
| SP<br>Ve<br>Gen      | ECIFIEKE REGE<br>Id<br>en rijen om weer<br>ECIFIEKE REGE                         | ELS OP TYPE<br>te geven.<br>ELS VOOR DEZ | Cond                       | iitie<br>ETT |            |            |        |        |      | A | ctie     |        |     |
| SP<br>Gen<br>SP      | ECIFIEKE REGE<br>Id<br>en rijen om weer 1<br>ECIFIEKE REGE                       | ELS OP TYPE<br>te geven.<br>ELS VOOR DEZ | Cond<br>ZE ACTIVIT<br>veld | iitie<br>EIT |            | Con        | ditie  |        |      | A | ctie     | Actie  |     |
| SP<br>Ge<br>SP<br>Ge | ECIFIEKE REGE<br>Id<br>en rijen om weer I<br>ECIFIEKE REGE<br>en rijen om weer I | te geven.                                | Cond<br>ZE ACTIVIT<br>veld | litie<br>EIT |            | Con        | ditie  |        |      | A | ctie     | Actie  |     |

De regels van de extra velden kan je testen bij de extra informatie wanneer je een kind inschrijft of op een bestaande inschrijving.

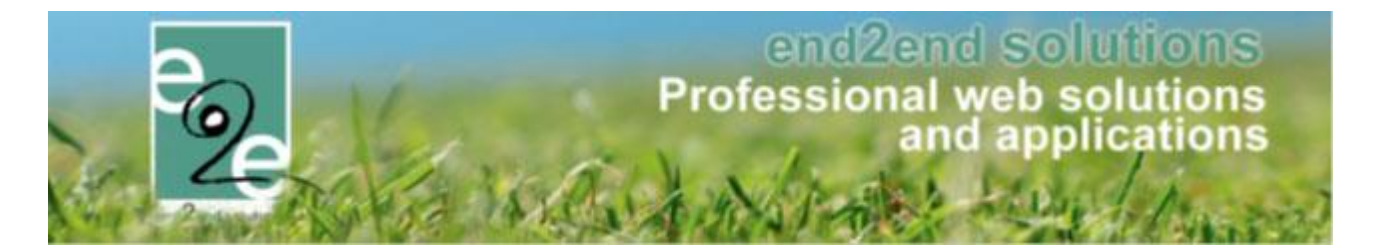

#### 4.7.4 Familie en Gezinslid

De Voorwaardevelden op Extra Velden voor Familie en gezinsleden configureer je onder Personen > Configuratie > Instellingen > Extra Velden onder de tabblad regels van het element die je wenst.

|       | milies     | Animatoren      | Derden    | Configuratie         | Help                               |                   |              | INSCHRIJVING   | EN BK        | O PERSO |
|-------|------------|-----------------|-----------|----------------------|------------------------------------|-------------------|--------------|----------------|--------------|---------|
| son   | en > Con   | figuratie > Ale | iemeen    | Medische<br>Animator | fiche instellingen<br>instellingen |                   |              |                |              |         |
| 0.011 | on our     | ingurado - 74   | Jenneen   | Instellinge          | n                                  |                   |              |                |              |         |
| Alg   | emeen      | Godsdie         | nst G     | esproken taal        | Burgelijke stand                   | Relatie type Land | Extra velden | Import         | Adrescontrol |         |
|       | Familie    | Gezinslid       |           |                      |                                    |                   |              |                |              |         |
| l r   |            |                 |           |                      |                                    |                   |              |                |              |         |
|       | Extra V    | elden           | legels    |                      |                                    |                   |              |                |              |         |
|       |            | Referen         | tie       | Naam                 |                                    |                   |              | Туре           |              |         |
|       | 2 X        | 🚖 Omschr        | ijv       | Info                 |                                    |                   |              | HTML           |              | online  |
|       | 2 X        | 🚖 Omschr        | ijving    | Drankv               | erbruik                            |                   |              | Textbox        |              | online  |
|       | 2 X        | 🚖 Opmerk        | ingen     | Opmer                | king                               |                   |              | Tekstveld      | (verplicht)  | offline |
|       | 2 X        | 🚖 Gezinsh       | oofd      | Gezins               | hoofd                              |                   |              | Keuzelijst     |              | online  |
|       | Ø X        | 🚖 Talenke       | nnis      | Talenk               | ennis                              |                   |              | Meerkeuzelijst |              | online  |
|       | 2 X        | 🚖 Favotijd      |           | Favo tij             | d                                  |                   |              | Tijdsveld      |              | online  |
|       | 2 X        | 🚖 Favodat       | um        | Favo d               | atum                               |                   |              | Datumveld      |              | online  |
|       |            | 🚖 Rekenir       | ignummer_ | _007 Rekeni          | ingnummer                          |                   |              | IBAN           |              | online  |
|       | @ X        |                 | aand      | Alleens              | staand                             |                   |              | Keuzelijst     |              | online  |
|       | @ X<br>@ X | A raidenio      |           |                      |                                    |                   |              | Algemene       | Vernlicht -  |         |

Deze kan getest worden in een familie in de tabblad algemeen bij de extra informatie en in een gezinslid onder de tabblad algemeen bij de extra informatie

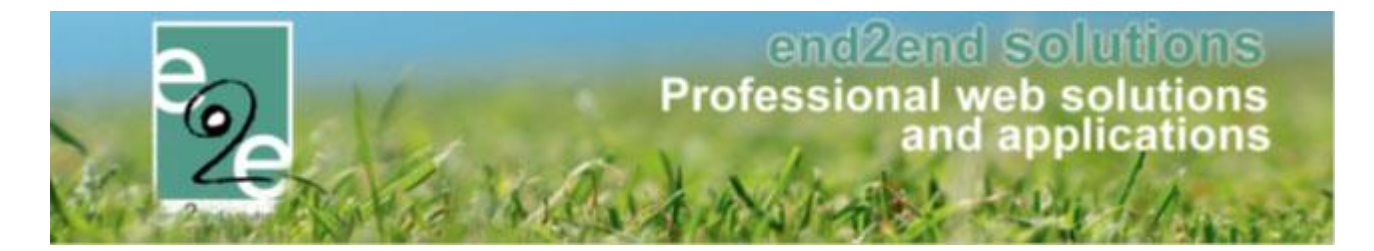

#### 4.7.5 Medische extra velden

De Voorwaardevelden op medische extra velden configureer je onder *Personen > Configuratie >Medische fiche instellingen > Extra Velden > Algemene info > Regels* 

| Families  | Animatoren                                                                                                    | Derden                          | Configuratie | Help                                                                                                 |                                                                                                    | INSCHRIJVING     | EN BKO PE                                                                                       |
|-----------|----------------------------------------------------------------------------------------------------|---------------------------------|--------------|----------------------------------------------------------------------------------------------------|----------------------------------------------------------------------------------------------------|------------------|-------------------------------------------------------------------------------------------------|
|           |                                                                                                    |                                 | Medische     | fiche instellingen                                                                                   |                                                                                                    |                  |                                                                                                 |
| sonen > C | Configuratie > Me                                                                                                    | dische Inste                    | Animator     | instellingen                                                                                         |                                                                                                    |                  |                                                                                                 |
|           |                                                                                                    |                                 | Instellinge  | n                                                                                                    |                                                                                                    |                  |                                                                                                 |
| Aandoenir | ingen Vac                                                                                                    | inaties                         | Extra Velden |                                                                                                    |                                                                                                    |                  |                                                                                                 |
| Algeme    | ene info S                                                                                                    | port ×                          | Speelplein × | +                                                                                                    |                                                                                                    |                  |                                                                                                 |
|           |                                                                                                    |                                 |              |                                                                                                    |                                                                                                    |                  |                                                                                                 |
|           |                                                                                                    |                                 |              |                                                                                                    |                                                                                                    |                  |                                                                                                 |
| Groe      | ep Velden                                                                                                    | Regel                           | 5            |                                                                                                    |                                                                                                    |                  |                                                                                                 |
| Groe      | ep Velden                                                                                                    | Regel                           | 5            |                                                                                                    |                                                                                                    |                  |                                                                                                 |
| Groe      | vep Velden<br>Referen                                                                                                    | Regel                           | 5            | Naam                                                                                                 | Туре                                                                                                    |                  |                                                                                                 |
| Groe      | Referer                                                                                                    | Regel                           | 5            | Naam<br>ghj                                                                                          | Type<br>Tekstveld                                                                                                    |                  | online                                                                                          |
| Groe      | Referer X 🚖 ghj                                                                                                    | Regel                           | 5            | Naam<br>ghj<br>Datumfield_med                                                                        | Type<br>Tekstveld<br>Datumveld                                                                                            | (verp1           | online<br>icht) online                                                                          |
|           | rep Velden<br>Referer<br>X☆ ghj<br>X☆ Datumfi<br>X☆ Tijdveld                                                                     | tie<br>eld_med<br>_med          | 5            | Naam<br>ghj<br>Datumfield_med<br>Tijdveld_med                                                        | Type<br>Tekstveld<br>Datumveld<br>Tijdsveld                                                                               | (verpl<br>(verpl | icht) online<br>icht) online                                                                    |
| Groe      | Referer<br>X 🚖 ghj<br>X 🚖 Datumf<br>X 🚖 Tijdveld<br>X 🚖 abc                                                                      | Regel<br>tie<br>eld_med<br>_med | 5            | Naam<br>ghj<br>Datumfield_med<br>Tijdveld_med<br>abc                                                 | Type<br>Tekstveld<br>Datumveld<br>Tijdsveld<br>Tekstveld                                                                  | (verpl<br>(verpl | icht) online<br>icht) online<br>icht) online<br>online                                          |
| Groe      | Referer<br>X ☆ ghj<br>X ☆ Datumf<br>X ☆ Tijdveld<br>X ☆ abc<br>X ☆ gghg                                                          | Regel                           | 5            | Naam<br>ghj<br>Datumfield_med<br>Tijdveld_med<br>abc<br>ghg                                          | Type<br>Tekstveld<br>Datumveld<br>Tijdsveld<br>Tekstveld<br>Tekstveld                                                     | (verpl<br>(verpl | icht) online<br>icht) online<br>icht) online<br>online<br>offline                               |
|           | eep Velden<br>Referer<br>X ★ ghj<br>X ★ Datumf<br>X ★ Tijdveld<br>X ★ abc<br>X ★ gghg<br>X ★ test                                | Regel<br>tie<br>eld_med<br>_med | 5            | Naam<br>ghj<br>Datumfield_med<br>Tijdveld_med<br>abc<br>ghg<br>test                                  | Type<br>Tekstveld<br>Datumveld<br>Tijdsveld<br>Tekstveld<br>Tekstveld<br>Omschrijvingsveld                                | (verpl<br>(verpl | icht) online<br>icht) online<br>online<br>online<br>offline<br>online                           |
|           | ep Velden<br>Referer<br>X ★ 9hj<br>X ★ Datumf<br>X ★ Tijdveld<br>X ★ abc<br>X ★ 9ghg<br>X ★ test<br>X ★ keuzelij                 | Regel<br>tie<br>eld_med<br>_med | 5            | Naam<br>ghj<br>Datumfield_med<br>Tijdveld_med<br>abc<br>ghg<br>test<br>keuzelijst                    | Type<br>Tekstveld<br>Datumveld<br>Tijdsveld<br>Tekstveld<br>Tekstveld<br>Omschrijvingsveld<br>Meerkeuzelijst              | (verpl<br>(verpl | icht) online<br>icht) online<br>icht) online<br>online<br>offline<br>online<br>online           |
|           | ep Velden<br>Referer<br>X ★ 9hj<br>X ★ Datumf<br>X ★ Tijdveld<br>X ★ abc<br>X ★ gghg<br>X ★ test<br>X ★ keuzelij<br>X ★ dit_is_e | Regel<br>tie<br>eld_med<br>_med | 5            | Naam<br>ghj<br>Datumfield_med<br>Tijdveld_med<br>abc<br>ghg<br>test<br>keuzelijst<br>dit is een test | Type<br>Tekstveld<br>Datumveld<br>Tijdsveld<br>Tekstveld<br>Tekstveld<br>Omschrijvingsveld<br>Meerkeuzelijst<br>Tekstveld | (verpl<br>(verpl | icht) online<br>icht) online<br>icht) online<br>online<br>offline<br>online<br>online<br>online |

Deze kan je testen in een familie op de medische fiche van een gezinslid.

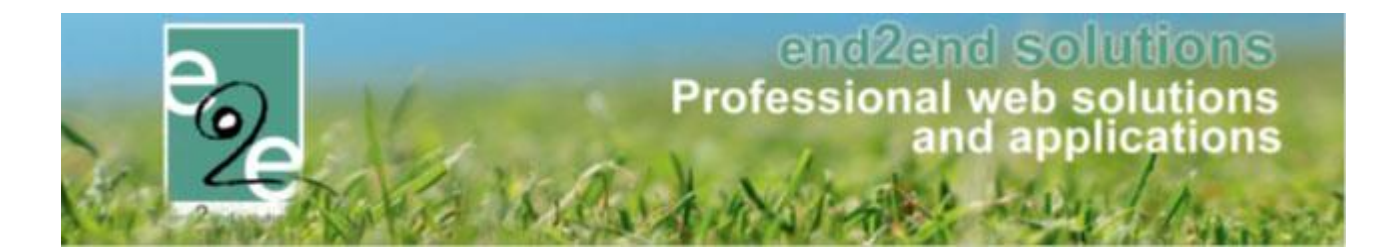

#### 4.8 Apart onderdeel voor het scannen van aanwezigheid

Beheer inschrijvingen > inschrijvingen > scanning

| Home > Inschrijvingen > Scanning |   |            |   |
|----------------------------------|---|------------|---|
| SCANNING                         |   |            |   |
| Activiteitsdatum                 | 0 | 00/01/2010 | _ |
| Tijdstip                         | 0 | 10:47      | Ö |
| Modus                            | 0 | Aankomst 🗸 | ] |
| Barcode                          | 0 |            |   |
|                                  |   |            |   |

Selecteer uw activiteit datum, tijdstip, Aankomst of vertrek (modus) > geef de barcode in > druk op de rode scanner

# 4.9 Uitdatabank en UiTPAS

Bij zowel Inschrijvingen als Ticketing, is een extra UiT Databank tabblad beschikbaar indien de Uit Databank Actief is aangevinkt bij de UiTPAS instellingen. In dit tabblad kunnen enkel basisgegevens worden ingegeven voor het publiceren van een activiteit naar de UiT Databank, die worden overgenomen op de activiteit

| Algemeen | Vertalingen | Prijzen | Pasjes        | E | xtra Velden   | Extra's      | UiT databank |
|----------|-------------|---------|---------------|---|---------------|--------------|--------------|
| ALGEMEEN |             |         |               |   |               |              |              |
|          |             | Even    | ement type *  | 0 | Thema         | CLocatie typ | e            |
|          |             |         | Thema *       | 0 | Concert       |              | •            |
|          |             |         | Sub thema     | 0 | Pop en rock   |              | •            |
|          |             |         | Postcode *    | 0 | 8930          |              |              |
|          |             |         | Locatie *     | 0 | Bibliotheek I | Menen        | -            |
|          |             | c       | Organisator * | 0 | Jeugddienst   | Menen        | •            |
|          |             |         | Labels        | 0 | e2e × test    | ×            |              |
|          |             |         |               |   |               |              |              |

Hier wordt standaard de postcode overgenomen uit de UiTPAS instellingen, maar kan gewijzigd worden. De postcode is vereist om een locatie te kunnen zoeken en instellen. De Locatie en Organisator is rechtstreeks gekoppeld aan de UiT databank.

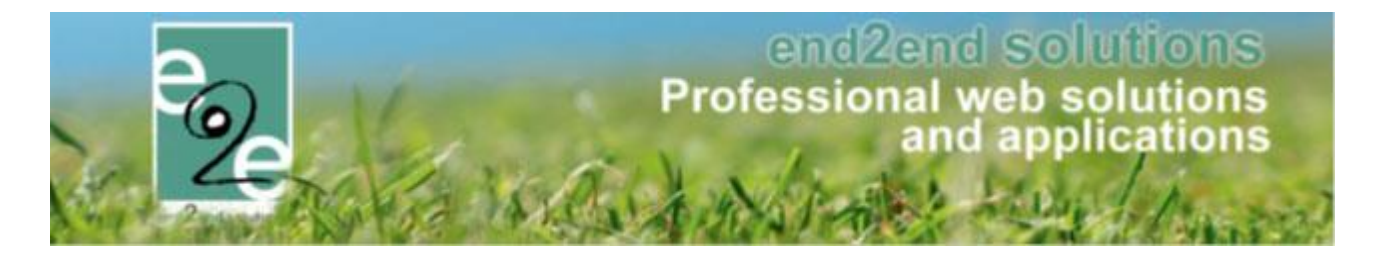

#### 4.9.1 Activiteit

Bij het aanmaken of bewerken van een activiteit, is er ook een extra UiT Databank tabblad, waarbij de basisgegevens ingevuld op het actietype wordt overgenomen. Daarnaast is er een verplichte omschrijving dat gebruikt wordt voor het publiceren van de activiteit.

Voor het publiceren van de activiteit naar de UiT Databank, moet de gebruiker zijn UiTID login invullen, deze wordt per gebruiker bijgehouden en niet per activiteit, dus wordt enkel de eerste keer gevraagd. Bij het publiceren worden de aangepaste gegevens ook automatisch opgeslagen.

| ALGEMEEN                |                      |
|-------------------------|----------------------|
| Evenement type *        | Thema O Locatie type |
| Thema * 🌘               | Concert 🔹            |
| Sub thema 🌘             | Pop en rock          |
| Postcode *              | 8930                 |
| Locatie * 👔             | Bibliotheek Menen    |
| Organisator * 🌘         | Jeugddienst Menen    |
| Omschrijving (nl) : * 🌘 |                      |
|                         |                      |
|                         |                      |
| Labels (                | e2ex test x          |
| ONLINE                  |                      |
| UiT databank link 🌘     | Niet gepubliceerd    |
| Publicatie datum 🌘      | Niet gepubliceerd    |
| Gebruikersnaam: 🌘       | MijnUiTID            |
| Wachtwoord: (           |                      |

Na het publiceren wordt ook de UiT Databank event ID weergegeven en de datum van publicatie naar UiT Databank. De gebruiker kan op de event ID klikken om de activiteit rechtstreeks in de UiT Databank te bekijken of bewerken.

| ONLINE              |                                      |
|---------------------|--------------------------------------|
| UiT databank link 🚯 | e73a53d9-4a0c-44d7-98a7-4980ebd7d0c4 |
| Publicatie datum 🚯  | do 27 sep 2018 12:18                 |

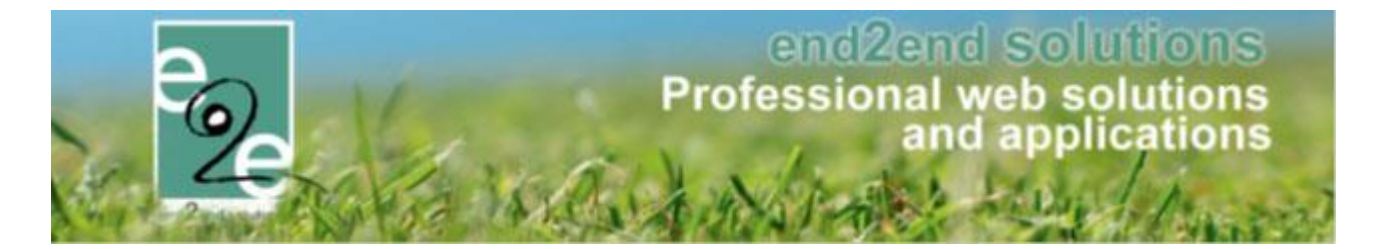

### 4.9.2 UITPAS ID

Bij zowel het profiel van een kind bij familie en het particuliere klanten profile kan het UiTPAS nummer automatisch geüpdatet worden adv het rijksregister nummer.

| LITDAS nummer @ |             | - 6      |
|-----------------|-------------|----------|
| UT PAS nummer   | 12300000010 | <b>U</b> |
|                 |             |          |

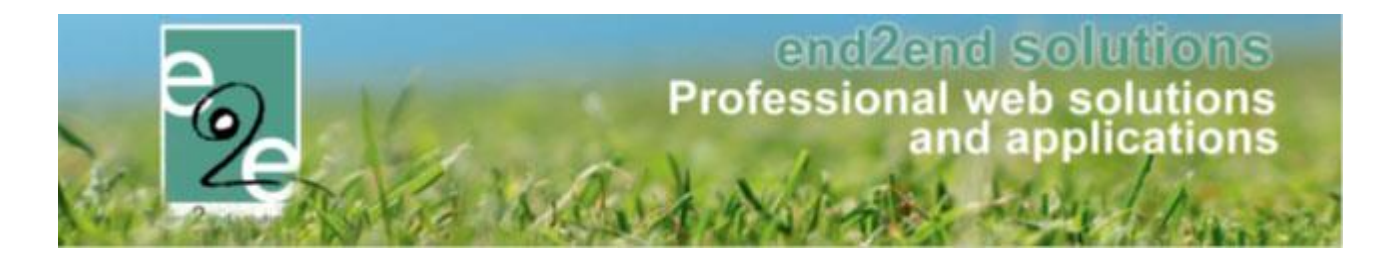

# 5 Ticketing

# 5.1 Regels op extra velden TIC

Een voorwaardeveld is meer specifiek een regel die je configureert op extra velden. Deze bestaat uit een conditie met één of meerdere acties.

De regels kunnen geconfigureerd worden op een activiteit type en een activiteit zoals bij inschrijvingen.

# 5.2 Extra type voor gedefinieerd extra veld

Voor het aanmaken van extra velden, gebruikt om extra informatie te bekomen van uw klanten, is er een extra voor gedefinieerd type extra veld; "Ja/Nee Veld". Met het instellen van dit veld zal de klant één van beide velden kunnen selecteren en niet blanco laten.

Voorheen kon u dit instellen als een extra veld, type keuzelijst, en dan een optie "ja" en optie "nee" toevoegen. Dit kan nu in één klik via het nieuwe type extra veld

Beheer ticketing > activiteiten >> maak een nieuwe activiteit aan of selecteer een bestaande die u wil aanpassen > tabblad "extra velden" >> toevoegen >> selecteer het type "ja/Nee Veld".

# 5.3 Restrictie op leeftijd voor inschrijvingen op een activiteit

Voortaan kunnen activiteiten beperkt worden op leeftijd. Indien dit geactiveerd wordt zal de klant in de front eerst moeten inloggen. Daarna kunnen zij bij elk ticket een contact kiezen ofwel geven ze een rijksregisternummer in en een naam. Op basis van die data kunnen wij de leeftijd berekenen en valideren.

#### 5.3.1 Leeftijd restrictie instellen

De beperking op leeftijd, bij het aankopen van tickets, kan geactiveerd worden op een activiteit type en op een activiteit.

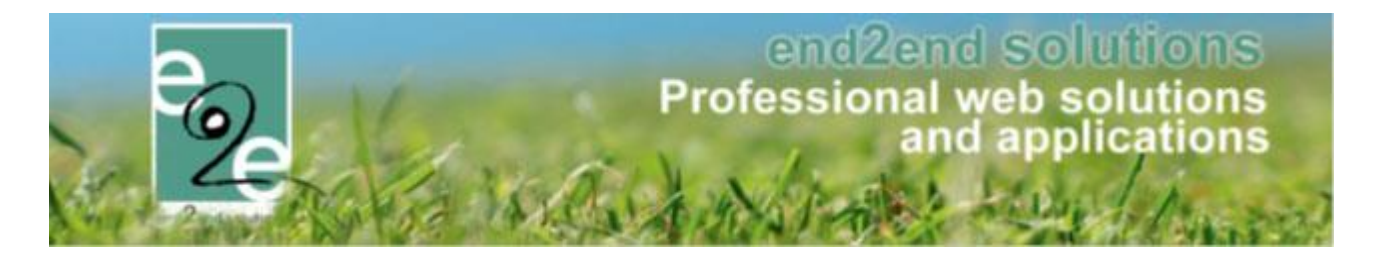

#### 5.3.2 Activiteit type

Ga naar "Configuratie" -> "Activiteit type".

Klik op de knop "Toevoegen" om een nieuw type aan te maken of klik op een bestaand type om het aan te passen. In het tabblad algemeen vind je een nieuwe instelling "Activiteit op leeftijd". Vink deze aan om de beperking op leeftijd te activeren voor dit activiteit type. Eens gevinkt worden de minimum en maximumleeftijd gevraagd. Daarnaast worden de instellingen "Ticket op rijksregisternummer" en "Ticket op naam" automatisch gevinkt en uitgeschakeld.

| Dashboard Inschrijvingen Activiteiten Rapporten              | Log Facturatie Configuratie Help TICKETING PRODUCTEN KLANTEN |
|--------------------------------------------------------------|--------------------------------------------------------------|
| U bent hier: Home > Configuratie > Activiteitstype > Details |                                                              |
| Algemeen Vertalingen Specifieke instellingen Extra           | informatie Prijzen Extra Velden Extra's                      |
| Actief 🚯                                                     |                                                              |
| Online 🚯                                                     |                                                              |
| Referentie * 🚯                                               |                                                              |
| Afdeling * 📵                                                 | Alles                                                        |
| Agendatype * 👔                                               | Geen agenda 💌                                                |
| Verschijnt op 🚯                                              | beernem Licketing                                            |
| Waar* 🕦                                                      | Locatie O Zaal                                               |
| Locatie 🚯                                                    | e2e 💌                                                        |
| Activiteit op leeftijd 👔                                     |                                                              |
| Leeftijd * 🚺                                                 | Van Tot                                                      |
| Foto label 🕦                                                 |                                                              |
| Foto 🚯                                                       | Select                                                       |
|                                                              | ?                                                            |

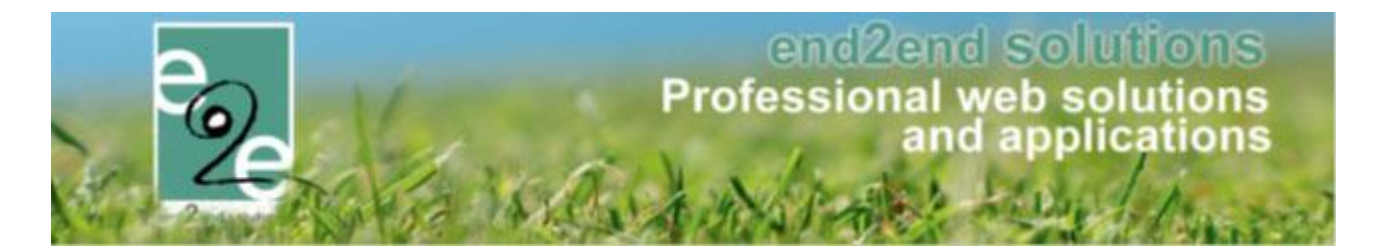

#### 5.3.3 Activiteit

Ga naar "Activiteiten"

Klik op de knop "Toevoegen" om een nieuwe activiteit aan te maken of klik op een bestaande activiteit om die aan te passen.

Bij het kiezen van een activiteit type, zullen de instellingen overgenomen worden van het type. Indien de beperking op leeftijd daar ingesteld is zullen deze ook hier ingesteld zijn. Kies je een type waar deze instelling nog niet geactiveerd is, dan kan je dit alsnog instellen. In het tabblad algemeen vind je een nieuwe instelling "Activiteit op leeftijd" in de sectie "Activiteit". Vink deze aan om de beperking op leeftijd te activeren voor deze activiteit. Eens gevinkt worden de minimum en maximumleeftijd gevraagd. Daarnaast worden de instellingen "Ticket op rijksregisternummer" en "Ticket op naam" automatisch gevinkt en ongeldig.

| Algemeen    | Specifieke instellingen                                 | Extra informatie                                  | Prijzen                      | Extra Velden | Extra's | Inschrijvingen | Zaal |  |
|-------------|---------------------------------------------------------|---------------------------------------------------|------------------------------|--------------|---------|----------------|------|--|
|             |                                                         |                                                   |                              |              | 1       |                |      |  |
| Inschrijvin | ng Ticket                                               |                                                   |                              |              |         |                |      |  |
|             |                                                         |                                                   |                              |              |         |                |      |  |
| Custon      | nfields Rules                                           |                                                   |                              |              |         |                |      |  |
|             |                                                         |                                                   |                              |              |         |                |      |  |
| Er kun      | nen extra velden worden ge<br>velden worden gebruikt om | edefinieerd voor een i<br>extra informatie te vra | inschrijving.<br>agen bii de | inschriivina |         |                |      |  |
|             |                                                         |                                                   | igen og de                   | noonnyving.  |         |                |      |  |
| Alg         | emeen Vertalingen                                       |                                                   |                              |              |         |                |      |  |
|             |                                                         |                                                   |                              |              |         |                |      |  |
|             |                                                         |                                                   | Actief                       |              |         |                |      |  |
|             |                                                         |                                                   | Online 🌘                     |              |         |                |      |  |
|             |                                                         |                                                   | Verplicht                    |              |         |                |      |  |
|             |                                                         | Re                                                | ferentie * 🌘                 |              |         |                |      |  |
|             |                                                         |                                                   | Туре 🌘                       | Tekstveld    |         | -              |      |  |
|             |                                                         |                                                   | Validatio                    | Tekstveld    |         |                |      |  |
|             |                                                         |                                                   | Validatio                    | Tekstbox     |         |                |      |  |
|             |                                                         |                                                   |                              | Keuzelijst   | iiet    |                |      |  |
| OP          | SLAAN ANNULEREN                                         |                                                   |                              | Omschrijvin  | gsveld  |                |      |  |
|             |                                                         | J                                                 |                              | HTML         |         |                |      |  |
|             |                                                         |                                                   |                              | Rijksregiste | rnummer |                |      |  |
|             |                                                         |                                                   |                              | Datumfield   |         |                |      |  |
| TERUG       |                                                         |                                                   |                              | Ja/Nee velo  | -       |                |      |  |
| TEROS       |                                                         |                                                   |                              |              |         |                |      |  |

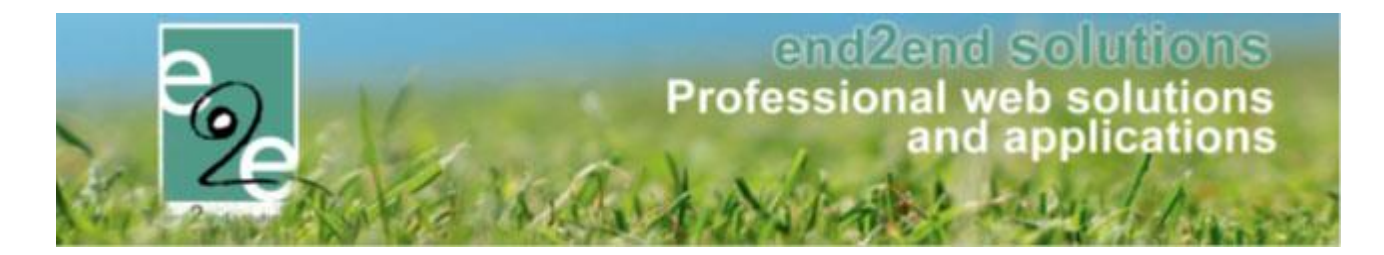

### 5.4 Bevestiging wachtlijst

Wanneer een klant online verschillende tickets aankoopt, waarbij hij voor één van deze op de wachtlijst terechtkomt, kwam dit voordien in één mail terecht bij de klant, waardoor sommige klanten hier over keken. Vanaf deze versie ontvangt de klant 2 mails in dit geval;

- Een met alle bevestigingen
- Een met alle aanvragen op de wachtlijst

# 5.5 Korting op basis van postcode

Bij de producten in ticketing is het nu mogelijk om in het tabblad "Prijzen" een aangepaste prijs in te geven voor één of meerdere postcodes. Meerdere postcodes ingeven kan door de postcodes te scheiden met een punt komma.

Beheer ticketing > producten > "Tabblad Producten" en kies in het overzicht een product waarvoor je een andere prijs wil instellen.

In het detail van het gekozen product, open je het tabblad "Prijzen" en daarin het tabblad "Aangepaste prijzen". Vink de optie "Aangepaste prijs per postcode" en vul de gegevens verder aan. Sla de wijzigingen op.

De korting activeren of deactiveren kan door "Aangepaste prijs per postcode" te vinken of niet.

| CKETING >         | PRODUCT           | EN                    |                              |                |                |                  |             |              |           |           |         |
|-------------------|-------------------|-----------------------|------------------------------|----------------|----------------|------------------|-------------|--------------|-----------|-----------|---------|
| e Dashboard       | Bestellingen      | Registraties          | Producten                    | Rapporten      | Facturatie     | Configuratie     | Help        |              | TICKETING | PRODUCTEN | KLANTEN |
| J bent hier: Home | > Producten > I   | Details               |                              |                |                |                  |             |              |           |           |         |
| Algemeen Ve       | rtalingen Pr      | ijzen Voorra          | adbeheer                     | Kortingen      | Bestellingen   |                  |             |              |           |           |         |
| Prijzen Aa        | ngepaste prijzen  |                       |                              |                |                |                  |             |              |           |           |         |
|                   |                   |                       |                              |                |                |                  |             |              |           |           |         |
| Aange             | paste prijs       | per postco            | ode                          |                |                |                  |             |              |           |           |         |
| Aangepaste p      | rijs per postcode | e kan ingesteld<br>Po | worden zodat<br>ostcode(s) 🕦 | de klant naarg | elang zijn pos | tcode recht heef | op een spec | cifieke prij | S.        |           |         |
|                   |                   | Aangep                | oaste prijs 🚯                |                | € 0,00         |                  |             |              |           |           |         |
|                   |                   |                       | Prijstype 🚺                  | Vaste prijs    |                | •                |             |              |           |           |         |
| OPSLAAN           |                   |                       |                              |                |                |                  |             |              |           |           |         |
|                   |                   |                       |                              |                |                |                  |             |              |           |           |         |
|                   |                   |                       |                              |                |                |                  |             |              |           |           |         |
|                   |                   |                       |                              |                |                |                  |             |              |           |           |         |

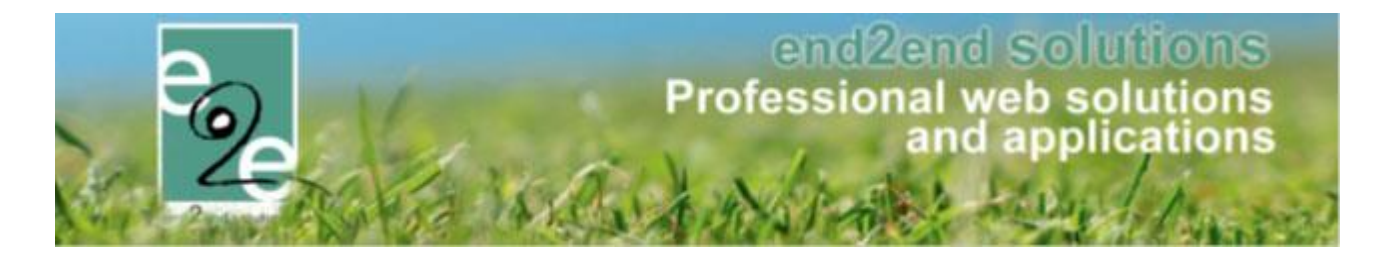

# 5.6 Vakantie- en/of feestdagen uitsluiten bij een activiteit

Bij het aanmaken van een activiteit met meerdere datums (formule), kan u er nu ook voor opteren om vakantieen feestdagen uit te sluiten. Dit kon voordien al bij het aanmaken van reservaties in onze module "zalenbeheer". Nu is deze optie dus ook toegevoegd bij het aanmaken van activiteiten bij ons module "ticketing".

- Beheer ticketing > Activiteiten > toevoegen
- > Bij het gedeelte "activiteit", selecteert u "meerdere datums" en dan verschijnt deze extra optie

| ACTIVITEIT       |                                                                             |
|------------------|-----------------------------------------------------------------------------|
| Туре (           | ● één datum ● periode ● meerdere datums (formule)                           |
| periode          | Startdatum 🗰 tot en met : Einddatum 🏢                                       |
| Frequentie       | 🔍 🔿 dagelijks 💿 wekelijks 💿 maandelijks 💿 jaarlijks                         |
|                  | 1 Week :                                                                    |
|                  | 🗹 Maandag 🗆 Dinsdag 🔍 Woensdag 🗹 Donderdag 💭 Vrijdag<br>🔲 Zaterdag 💭 Zondag |
| Uitsluiten van 🌘 | Schoolvakanties Feestdagen                                                  |
| Startuur * 🌘     | Ŭ                                                                           |
| Einduur * 🌘      | <u>ن</u>                                                                    |
| Locatie * 🌘      | Selecteer een locatie                                                       |

Wanneer u schoolvakanties of feestdagen aanvinkt, zullen deze niet mee opgenomen worden bij de activiteit.

# 5.7 Uitdatabank en UiTPAS

Bij zowel Inschrijvingen als Ticketing, is een extra UiT Databank tabblad beschikbaar indien de Uit Databank Actief is aangevinkt bij de UiTPAS instellingen. In dit tabblad kunnen enkel basisgegevens worden ingegeven voor het publiceren van een activiteit naar de UiT Databank, die worden overgenomen op de activiteit. De volledige informatie vindt u onder 4.8 <u>uitdatabank en uitpass</u>

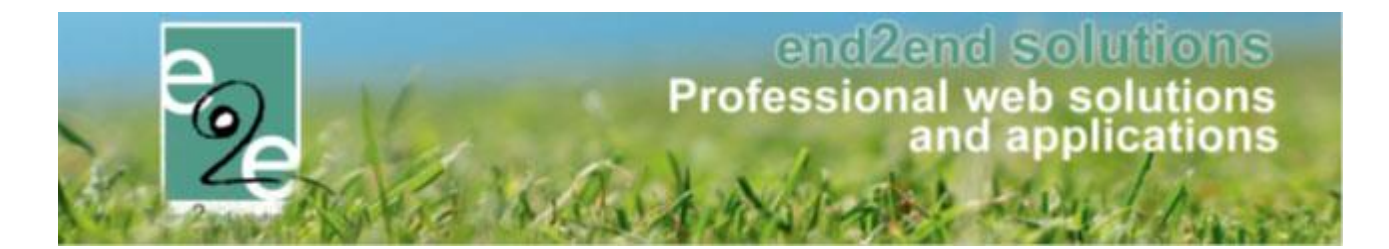

# 5.8 Overschrijvingen via kassa

Het is mogelijk om bestellingen van activiteiten en producten van ticketing via overschrijving te laten verlopen. Afhankelijk van de instellingen op de betaalafhandeling kan dit enkel door beheerders gekozen worden of ook voor de front gebruikers. Tevens is het ook mogelijk om via de kassa zelf te kiezen voor overschrijving, cash of terminal.

Daar deze info vrij specifiek en uitgebreid is, is hier een aparte handleiding voor voorzien. Deze vindt u op onze website; <u>https://www.e2e.be/downloads/handleiding-ticketing-overschrijvingen-kassa</u>

# 5.9 Subsidies bij producten

Wanneer subsidies geactiveerd zijn binnen ticketing kan er momenteel op activiteiten subsidies geconfigureerd worden. Nu kunnen de subsidies ook worden geconfigureerd voor producten. Zo is het mogelijk om bijvoorbeeld de huur van de sporthal te facturen mét een subsidie via de kassamodule.

Verder zal de subsidie ook vermeld worden op de betaalbevestiging en de betaalopdracht indien overschrijving. Indien de betaling verloopt via de kassamodule (bestelling) zal de subsidie niet op de bestelling getoond worden, maar wel op de deelfactuur van de bestelling indien betaald (= bevestiging betaling binnen ticketing).

#### 5.9.1 Prijssubsidie configuratie

#### 5.9.1.1 Op product

Per product kan een prijssubsidie ingesteld worden, welke te vinden is onder het tabblad "Prijzen".

| Aanpasbare prijs 🚯 🗌               |                                                                                                    |
|------------------------------------|----------------------------------------------------------------------------------------------------|
| Negatieve prijs 🍈 🗌                |                                                                                                    |
| Prijs () € 12,10 (incl.)           |                                                                                                    |
| BTW-tarief 🚯 21,00%                |                                                                                                    |
|                                    |                                                                                                    |
| Adlef 🕕 🗹                          |                                                                                                    |
| Standaard subsidie () 1.200,00 € ▼ |                                                                                                    |
|                                    |                                                                                                    |
|                                    |                                                                                                    |
|                                    |                                                                                                    |
|                                    |                                                                                                    |
|                                    | Aanpasbare prijs       □         Negateve prijs       □         Prijs       ●         Prijs       ●         21,00% |

Een subsidie kan procentueel of als vast bedrag worden ingegeven.

Een prijsfactor als subsidie moet eerst omgerekend worden naar een percentage. Vb.: prijsfactor x2 = 200%.

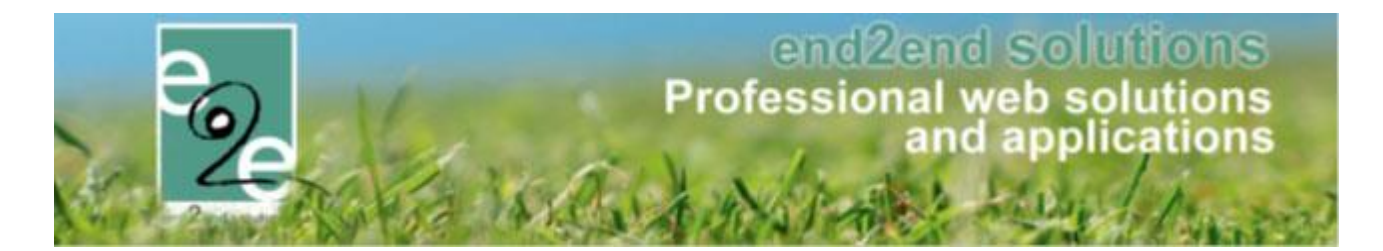

#### 5.9.1.2 Betaalafhandeling

Om de subsidies correct te kunnen facturen en exporteren moet op de betaalafhandeling nog enkele parameters worden ingesteld: De artikelnummers en omschrijvingen voor de positieve en negatieve lijn alsook of de subsidies gegroepeerd worden doorgegeven (standaard) of niet. De omschrijvingen worden ook gebruikt op de facturen. Niet gegroepeerd: voor ieder item waar subsidie op is zal er een positieve en negatieve subsidielijn worden getoond of doorgegeven. Indien gegroepeerd zullen alle subsidies opgeteld worden (per btw-percentage) en zullen deze éénmalig onderaan de factuur worden toegevoegd. Om te testen lijkt het bij de eerste facturatie beter om de groepering af te zetten, zodat de subsidies individueel kunnen nagekeken worden per aangekocht product. Na die testperiode kan de groepering aangezet worden, zodat de factuur duidelijker leesbaar is.

| EXPORT SUBSIDIES                |                         |
|---------------------------------|-------------------------|
| ArtikelNummer 🚯                 | SUBSIDIESP              |
| ArtikelOmschrijving 🚯           | Prijssubsidie           |
| ArtikelNummer Correctie 👔       | CORRSUBSIDIESP          |
| ArtikelOmschrijving Correctie 👔 | Correctie Prijssubsidie |
| Subsidies groeperen 🌒           | $\square$               |

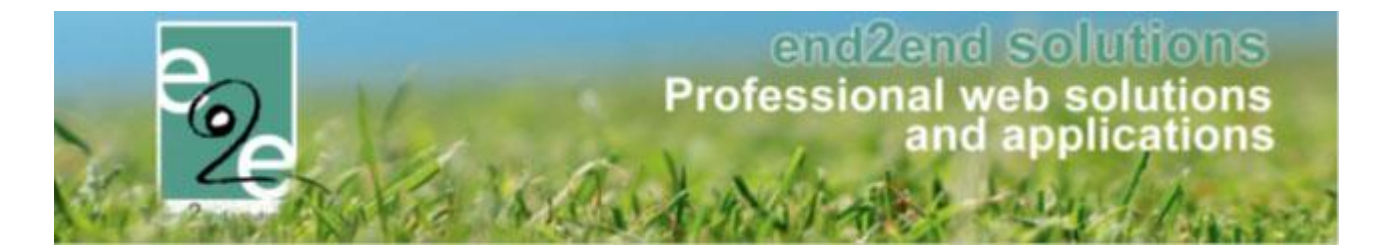

### 5.9.2 Factuur

#### 5.9.3 Details factuur

De factuurdetails bevat alle nodige informatie over de subsidies en is enkel via de backoffice raadpleegbaar.

| TICKETING > PRODUCTEN                               |                                                                                                  |  |  |  |  |  |  |
|-----------------------------------------------------|--------------------------------------------------------------------------------------------------|--|--|--|--|--|--|
| Dashboard Bestellingen Producten Rapporten          | Facturatie         Configuratie         Help         TICKETING         PRODUCTEN         KLANTEN |  |  |  |  |  |  |
| U bent hier: Home > Facturatie > Facturen > Details |                                                                                                  |  |  |  |  |  |  |
| Algemeen Bestellingsgroep                           |                                                                                                  |  |  |  |  |  |  |
| FACTUUR: P2018_0088                                 |                                                                                                  |  |  |  |  |  |  |
| Referentie 🕦                                        | P2018_0088                                                                                       |  |  |  |  |  |  |
| OGM 🚯                                               | 185/0008/82085                                                                                   |  |  |  |  |  |  |
| Totaalprijs (incl.) 🚯                               | 121,00                                                                                           |  |  |  |  |  |  |
| Totaal BTW 🚯                                        | 21,00                                                                                            |  |  |  |  |  |  |
| Betaalstatus 🕦                                      | Betaald (do 09/08/2018 12:21)                                                                    |  |  |  |  |  |  |
| Klant 🚯                                             | e2e N.V.                                                                                         |  |  |  |  |  |  |
| Betalende contactpersoon 🚯                          | Kenny De Boe!                                                                                    |  |  |  |  |  |  |
| Betaalmethode 🕦                                     | Betaalterminal                                                                                   |  |  |  |  |  |  |
| Betaalfactuur 🚯                                     | G2018_0077                                                                                       |  |  |  |  |  |  |
| Factuurdatum 🚯                                      | do 09/08/2018 12:21                                                                              |  |  |  |  |  |  |
| Vervaldatum 🚯                                       | zo 19/08/2018                                                                                    |  |  |  |  |  |  |
| Subsidie Gegevens                                   |                                                                                                  |  |  |  |  |  |  |
| Subsidies 🕦                                         | 1452,00                                                                                          |  |  |  |  |  |  |
| Totaalprijs met subsidies (incl.) 🚯                 | 1573,00                                                                                          |  |  |  |  |  |  |
| Totaalprijs met subsidies (excl.) 👔                 | 1300,00                                                                                          |  |  |  |  |  |  |
| Totaal BTW met subsidies 👔                          | 273,00                                                                                           |  |  |  |  |  |  |
| DOWNLOAD BEVESTIGING MAIL BEVESTIGING               |                                                                                                  |  |  |  |  |  |  |

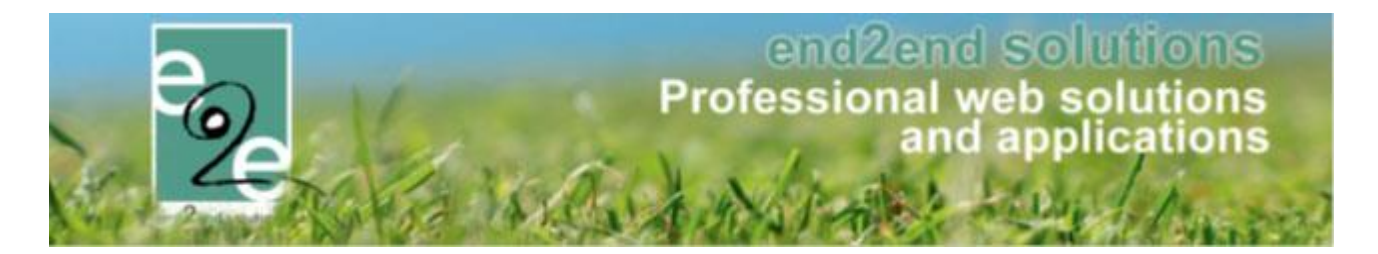

#### 5.9.4 Details pdf-factuur

Г

Op de details van de gemaakte PDF wordt de subsidie als een positieve lijn (met BTW) en een negatieve lijn (zonder BTW) getoond. Het BTW totaal van de factuur is berekend op zowel het aandeel van de klant als van de subsidie. Hierdoor kan het zijn dat er meer BTW op de factuur staat dan wat de klant moet betalen. Dit is perfect normaal.

#### 5.9.4.1 Subsidies voor één product

| Aantal | Fonhoidenviie |                                               |                                                                                                |
|--------|---------------|-----------------------------------------------|------------------------------------------------------------------------------------------------|
|        | Lenneidsprijs | Totaal                                        | BTW                                                                                            |
| 10     | € 12,10       | € 121,00                                      | 21%                                                                                            |
| 1      | € 1452,00     | € 1452,00                                     | 21%                                                                                            |
| 1      | € -1452,00    | € -1452,00                                    | Geen                                                                                           |
|        | То            | taal betaald: €                               | 121,00                                                                                         |
|        | 1             | 1 € 1452,00<br>1 € -1452,00<br><b>To</b><br>W | 1 € 1452,00 € 1452,00<br>1 € -1452,00 € -1452,00<br><b>Totaal betaald:</b> €<br>Waarvan BTW: € |

#### 5.9.4.2 Subsidies op meerdere producten, niet gegroepeerde

| Referentie: P2018_0090                       | Klant: e2e N.V. | <b>Datum:</b> 10/ |                  |                |
|----------------------------------------------|-----------------|-------------------|------------------|----------------|
| Omschrijving                                 | Aantal          | Eenheidsprijs     | Totaal           | BTW            |
| Verhuur sporthal - 2/7/2018 - 10 leerlingen  | 10              | € 12,10           | € 121,00         | 21%            |
| Verhuur sporthal - Prijssubsidie             | 1               | € 1452,00         | € 1452,00        | 21%            |
| Verhuur sporthal - Correctie Prijssubsidie   | 1               | €-1452,00         | € -1452,00       | Geen           |
| Verhuur sporthal - 9/7/2018 - 12 leerlingen  | 8               | € 12,10           | € 96,80          | 21%            |
| Verhuur sporthal - Prijssubsidie             | 1               | € 1161,60         | € 1161,60        | 21%            |
| Verhuur sporthal - Correctie Prijssubsidie   | 1               | €-1161,60         | € -1161,60       | Geen           |
| Verhuur sporthal - 16/7/2018 - 12 leerlingen | 12              | € 12,10           | € 145,20         | 21%            |
| Verhuur sporthal - Prijssubsidie             | 1               | € 1742,40         | € 1742,40        | 21%            |
| Verhuur sporthal - Correctie Prijssubsidie   | 1               | € -1742,40        | € -1742,40       | Geen           |
| Vervaldatum: 20/08/2018                      |                 | To                | otaal betaald: € | <b>363,0</b> 0 |

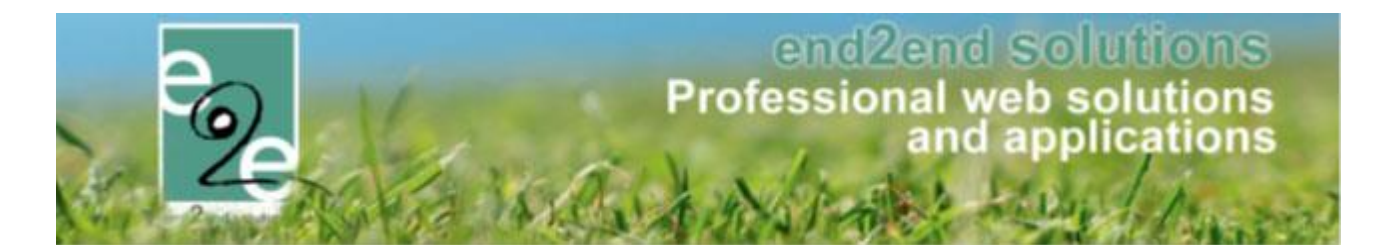

| 5.9.4.3 | Subsidies op | meerdere | producten, | gegroepeerd |
|---------|--------------|----------|------------|-------------|
|         |              |          | p          | 0-0 p       |

| Referentie: P2018_0090                       | Klant: e2e N.V. | <b>Datum:</b> 10/08/2018 |                 |       |  |
|----------------------------------------------|-----------------|--------------------------|-----------------|-------|--|
| Omschrijving                                 | Aantal          | Eenheidsprijs            | Totaal          | втw   |  |
| Verhuur sporthal - 2/7/2018 - 10 leerlingen  | 10              | € 12,10                  | € 121,00        | 21%   |  |
| Verhuur sporthal - 9/7/2018 - 12 leerlingen  | 8               | € 12,10                  | € 96,80         | 21%   |  |
| Verhuur sporthal - 16/7/2018 - 12 leerlingen | 12              | € 12,10                  | € 145,20        | 21%   |  |
| Prijssubsidie                                | 1               | € 4356,00                | € 4356,00       | 21%   |  |
| Correctie Prijssubsidie                      | 1               | € -4356,00               | € -4356,00      | Gee   |  |
| Vervaldatum: 20/08/2018                      |                 | Το                       | taal betaald: € | 363,0 |  |

# 5.10 Remmicom

Remmicom is een automatische facturatie provider. Deze was reeds eerder gekoppeld aan zalenbeheer, maar nu dus ook toegevoegd voor de facturatie exports van Ticketing en Producten. Configuratie gebeurd door e2e.

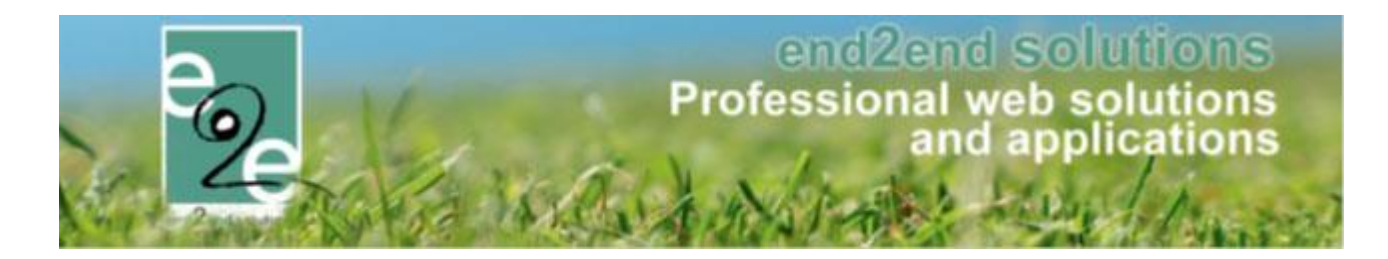

# 6 Evenementenloket

# 6.1 Algemene uitbreidingen

- Een dossier kan nu ook nog ingediend worden na het plaatsvinden van het evenement
- Adviezen worden vanaf nu ook gelogd

# 6.2 Loskoppelen reservaties <> evenementen

Reservaties en evenementen kunnen volledig van elkaar losgekoppeld worden zonder dat er gegevens verloren gaan. Zalen loskoppelen van evenementen alsook evenementen loskoppelen van zalen

#### 6.2.1 Op evenementen

| Ingediend 🚯                 | 01/01/1753 00:00:00                                           |
|-----------------------------|---------------------------------------------------------------|
| Tonen op publieke agenda 🚯  |                                                               |
| Type evenementen * 🚯        | Type voor Kevinfront                                          |
| Opmerking                   | Type voor Kevinfront                                          |
| Dossierbeheerder * 👔        | Dossierbeheer dienst 🔤 💌                                      |
| Naam * 🚯                    | 16/11/2018 00:00                                              |
| Klant * 🕕                   | Hakim Klant 💌 🧻                                               |
| Startdatum * 🚯              | 16/11/2018 00:00 🗐 🕐                                          |
| Einddatum * 🚯               | 16/11/2018 00:00 🗐 🖄                                          |
| Uiterste aanvraagdatum * 🚯  | 16/09/2018 17:13 🗐 🖄                                          |
| Status 🚯                    | In verwerking                                                 |
| Aard Activiteit 🕕           | 🔲 fuif                                                        |
|                             | 🗆 feest                                                       |
| Deelnemers * 🚯              | 0-100 Deelnemers                                              |
| Omschrijving * 👔            | 16/11/2018 00:00                                              |
|                             |                                                               |
| Algemene voorwaarden        |                                                               |
|                             | I iype voor Keviniront                                        |
| GEKOPPELDE ZAALRESERVATIES  |                                                               |
| Type Datum Van              | Tot Complex Zaal Status                                       |
| Reservatie 16/11/2018 00:00 | 00:00 Sporthal Zaalgemengd Gereserveerd Toevoegen Loskoppelen |
| TOEVOECEN                   |                                                               |
| IVEVVEGEN                   |                                                               |
|                             |                                                               |

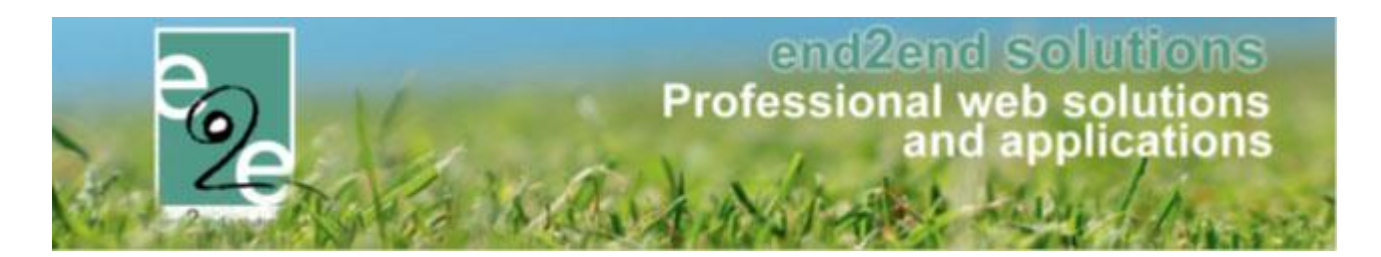

#### 6.2.2 Op zalen

| Dit zijn reservaties voor event: 16/11/2018 00:00:00: 16/11/2018 00:00 - [Open event] |                                                                                                    |                                                                                             |             |                                             |                 |            |           |
|---------------------------------------------------------------------------------------|----------------------------------------------------------------------------------------------------|---------------------------------------------------------------------------------------------|-------------|---------------------------------------------|-----------------|------------|-----------|
| RESERVATIE - SPOR                                                                     | RTHAL-HAK                                                                                                    | IM KLANT                                                                                    |             |                                             |                 |            |           |
| Reservatiegroep                                                                       | Toevoegen                                                                                                    | Reservaties                                                                                 | Facturatie  | Herinneringsmails                           | Communicatielog | Bijlagen   | Log       |
| OVERZICHT VAN                                                                         | DE RESER                                                                                                    | <b>ATIES</b>                                                                                |             |                                             |                 |            |           |
|                                                                                       |                                                                                                    |                                                                                             |             |                                             |                 |            |           |
| D                                                                                     | )atum/uur                                                                                                    | Fa                                                                                          | ciliteit    | Categorie/klanttype                         | e Extra         | 's         | Sta       |
| □ 🖉 🥝 🛸 Vr                                                                            | 16/11/2018                                                                                                    | Zaa                                                                                         | lgemengd    | Test                                        | 1 🚺             |            | Gereserve |
| Met geselecteerde:                                                                    | Totaal van dez<br>mail verstur<br>document m<br>annuleren<br>annuleren +<br>annuleren +<br>optie bevest<br>verwijderen<br>editeren | e reservatie 👔<br>en<br>en<br>aaken<br>faciliteit kostel<br>faciliteit en ext<br>ig<br>oulk | € 250,65 (i | ncl.)<br>Huidige lijst mail vers<br>s maken | turen           | <b>v</b> ‡ |           |
| ALLES OPSLAAN                                                                         | reservatiegr<br>evenement                                                                                                    | oep aanpasser<br>loskoppelen                                                                |             |                                             |                 |            |           |

# 6.3 Meerdere documenten op besluit schepencollege

Er is geen maximumaantal meer op het aantal documenten toe te voegen aan het besluit schepencollege, er kunnen vanaf nu meerder documenten toegevoegd worden.

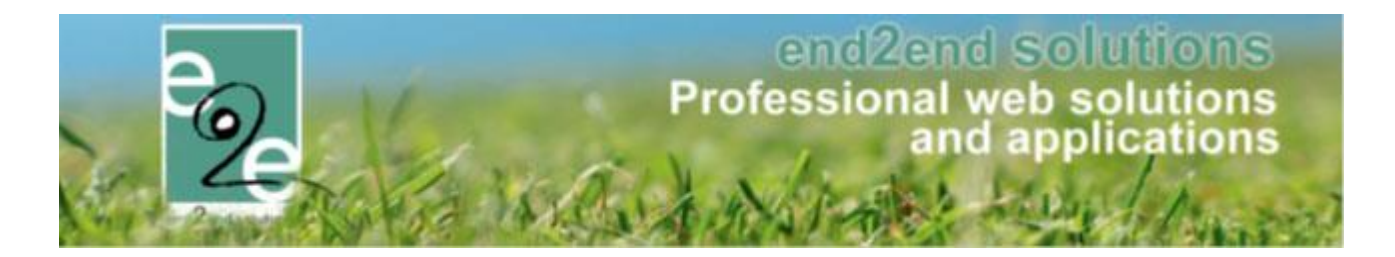

# 7 Beurtenregistratie

Dit is een betalende module. Met de toegangsregistratie kan de klant beurtenkaarten of abonnement aankopen, en deze via de beurtenregistratie gebruiken.

Indien interesse, gelieve contact op te nemen met uw Project Manager

Michaël Geens michael@e2e.be

Tom Vandycke tom@e2e.be

# 8 Facturatie

# 8.1 Vervaldatum instellen voor online betalingen

Met deze nieuwe functionaliteit kan de beheerder de vervaldatum van een online betaling aanpassen zodat die niet zal geannuleerd wordt binnen de automatisch opgelegde vervaldatum. Dit om meer flexibiliteit toe te staan aan bepaalde burgers om deze meer tijd te geven om online te betalen

| Algemeen   | Deelfacturen | Communicatielog | Factuurlog                          |
|------------|--------------|-----------------|-------------------------------------|
| RESTELLIN  | G G2018 0076 |                 |                                     |
| DEGITELEIN | 0.05010_0010 |                 |                                     |
|            |              | Referentie (    | G2018_0076                          |
|            |              | Datum (         | wo 29/08/2018 09:52                 |
|            |              | Naam (          | Kenny De Boe!                       |
|            |              | Mail (          | 👔 kenny@e2e.be 🙋                    |
|            |              | Totaalprijs (   | € 20,00                             |
|            |              | Betaalmethode   | Online                              |
|            |              | Vervaldatum (   | 29/09/2018                          |
|            |              | Betaald (       | ) Nee 🛇                             |
|            |              |                 |                                     |
| OPSLAAN    | DOWNLOAD BE  | STELOVERZICHT   | AL ONLINE MAIL BESTELLING ANNULEREN |

Tevens zal de vervaldatum automatisch aangepast worden naar een nieuwe datum gerekend van de huidige dag wanneer de betaalmethode aangepast wordt van "Cash" of "Terminal" naar "Online".

Hierbij is het ook mogelijk om de datum leeg te laten zodat de bestelling nooit zal geannuleerd worden ook al staat die op online te betalen.

| Betaalmethode 🌘 | Online    |         | • |
|-----------------|-----------|---------|---|
| Vervaldatum 🌘   | geen verv | latum 🏢 |   |
| Betaald 🜒       | Nee 🕥     |         |   |

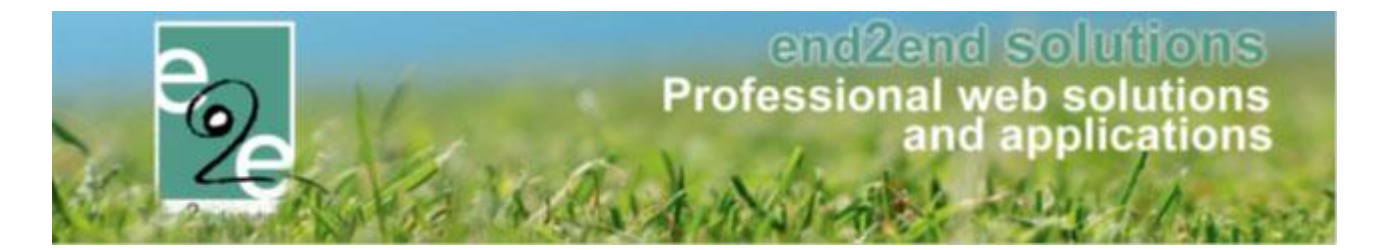

De vervaldatum is enkel van toepassing voor de betaalmethode "Online" aangezien dit ook de enigste bestellingen zijn die automatisch geannuleerd worden.

De klant zal iedere nacht (of zoals ingesteld) een betalingsherinnering toegestuurd krijgen tot de vervaldatum is verstreken, tenzij er geen vervaldatum is ingesteld. Dan worden er geen automatische herinneringsmails verstuurd.

Een aanpassing van de datum zal eveneens gelogd worden.

| Algemeen   | Deelfacturen | Communicatielo  | g Factuurlog       |                                                        |                        |
|------------|--------------|-----------------|--------------------|--------------------------------------------------------|------------------------|
| Туре       | Actie        | Naam/Referentie | Gebruiker          | Beschrijving                                           | Datum                  |
| Bestelling | Aangepast    | G2018_0076      | SuperUser Account  | Vervaldatum gewijzigd van 08/09/2018 naar 29/09/2018   | wo 19/09/2018 17:39:54 |
| Bestelling | Aangepast    | G2018_0076      | SuperUser Account  | Betaalmethode gewijzigd van Betaalterminal naar Online | wo 19/09/2018 17:39:54 |
| Bestelling | Aangemaakt   | G2018_0076      | SuperUser Account  | Kenny De Boe!   € 20,00 ()<br>dnn9.beernem.be          | wo 29/08/2018 09:52:50 |
|            |              |                 |                    |                                                        | S Vernieuwer           |
| PSLAAN     | DOWNLOAD BE  | STELOVERZICHT   | BETAAL ONLINE MAIL | BESTELLING ANNULEREN                                   |                        |
|            |              |                 |                    |                                                        | Powered by e2          |

# 8.2 Deelfacturen mogelijk bij Mercurius en Cevi

Bij de export contante verkoop kan nu geopteerd worden om een totaalfactuur of een deelfactuur te exporteren. Dit is van toepassing bij zowel Inschrijvingen alsook Ticketing.

Beheer inschrijvingen > facturatie > configuratie > tabblad Mercurius of Cevi Indien "exporteer deelfacturen" aangevinkt staat, worden er deelfacturen geëxporteerd.

| Home Inschrijvingen Activiteiten UITPAS                     | Lijsten Log Facturatie Configuratie Help                      |
|-------------------------------------------------------------|---------------------------------------------------------------|
| Home > Configuratie > Facturatie                            |                                                               |
| Algemeen FTP instellingen ALFA Mercu                        | us instellingen Betaalafhandelingen                           |
| MERCURIUS - ALGEMENE INSTELLINGEN                           | Indian activity worden dealfacturen                           |
| Contante verkopen - Export instellingen<br>Exporteer per mo | geeëxporteerd. Anders wordt de<br>totaalfactuur geëxporteerd. |
| Exporteer deelfa                                            | turen 🕦 🗌 🗲                                                   |
| Exporteer mét Thesaurie                                     | codes 🕕 🗹                                                     |
| ThesaurieCode                                               | Cash 🕦                                                        |
| ThesaurieCode -                                             | Online 🕕                                                      |
| ThesaurieCode - Te                                          | minal 🕦                                                       |

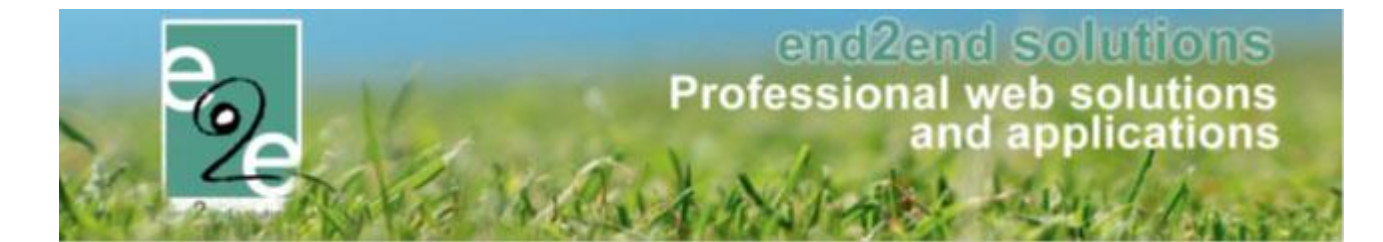

#### Hetzelfde geldt voor ticketing;

Beheer ticketing > facturatie > instellingen > tabblad Cevi en Mercurius

| TICKETING                                                                        |           |
|----------------------------------------------------------------------------------|-----------|
| Dashboard Inschrijvingen Activiteiten Rapporten Log Facturatie Configuratie Help | TICKETING |
| U bent hier: Home > Facturatie > Instellingen                                    |           |
| Algemeen FTP Cevi Alfa Mercurius Betaalafhandeling                               |           |
| CEVIINSTELLINGEN                                                                 |           |
| Contante verkopen - Export instellingen<br>Exporteer deelfacturen 👔 🔲            |           |
| OPSLAAN                                                                          |           |

# 8.3 Tonen van subsidies op een pdf-factuur

Wanneer subsidies geactiveerd zijn op zalen en er worden pdf 'facturen gemaakt via het zalenpakket, kunnen deze voortaan ook worden getoond op de betaalopdracht, zodat deze kan gebruikt worden als een factuur. Hierbij zal de structuur van de pdf-factuur wel aangepast moeten worden naar een algemene template. Hierdoor ziet iedere factuurlijn van huur, subsidies, extra's en producten er allemaal hetzelfde uit. Wanneer er eveneens per lijn het btw-percentage en het BTW totaal van de betaalopdracht wordt getoond, samen met een vermelding "Factuur" kan dit document ook effectief als een Factuur worden gebruikt. Indien uiteraard ook alle andere verplichte gegevens op de factuur staan (naam, adres, Btw van gemeente, etc.)

#### 8.3.1 Huidige situatie

Er worden met de huidige template geen subsidies getoond, aangezien er enkel "betaalopdrachten" worden gegenereerd met een beknopt detail van wat de klant moet betalen.

Ook indien er verdeelsleutels gebruikt worden voor de huur (roerend/onroerend goed) dan werd dit niet op de betaalopdracht getoond.

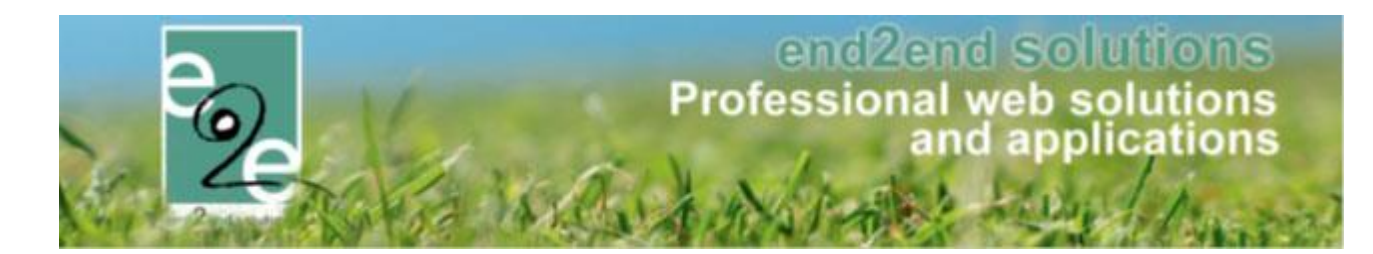

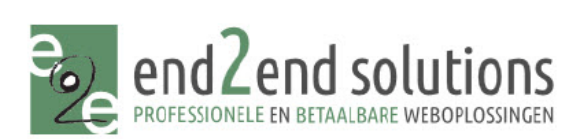

Kenny De Boe Bruiloftstraat 127 9050 Gent 11/10/2018

Gemeentebestuur e2e Bruiloftstraat 127 9050 Gentbrugge

info@e2e.be Tel:09/267 64 70

#### **Details factuur**

| Referentie: R20              | 018-0050 Klant: Ke             | Klant: Kenny De Boe   |         | 1/10/2018<br>0/11/2018 |
|------------------------------|--------------------------------|-----------------------|---------|------------------------|
| Datum - Uur                  | Faciliteit - Complex / Extra   | Categorie / Prijstype | Prijs   | BTW                    |
| za 01/09/2018<br>19:00-20:00 | 1/3 A<br>Sporthal              | Wedstrijd<br>Tarief B | € 20,00 | €1,13                  |
|                              | 1 x Overschrijding tijdslimiet |                       | € 20,00 | 6%                     |
| za 08/09/2018<br>19:00-20:00 | 1/3 A<br>Sporthal              | Wedstrijd<br>Tarief B | € 20,00 | €1,13                  |
| za 15/09/2018<br>19:00-20:00 | 1/3 A<br>Sporthal              | Wedstrijd<br>Tarief B | € 20,00 | €1,13                  |
| za 22/09/2018<br>19:00-20:00 | 1/3 A<br>Sporthal              | Wedstrijd<br>Tarief B | € 20,00 | €1,13                  |
|                              | 1 x Overschrijding tijdslimiet |                       | € 20,00 | 6%                     |
| za 29/09/2018<br>19:00-20:00 | 1/3 A<br>Sporthal              | Wedstrijd<br>Tarief B | € 20,00 | €1,13                  |

#### Totaal factuur: € 140,00

Te betalen vòòr: 10/11/2018

Gelieve het verschuldigde bedrag te storten op rekening IBAN BE28 ?1234 ?1234 1234 met vermelding van de gestructureerde mededeling: +++181/0005/01550+++

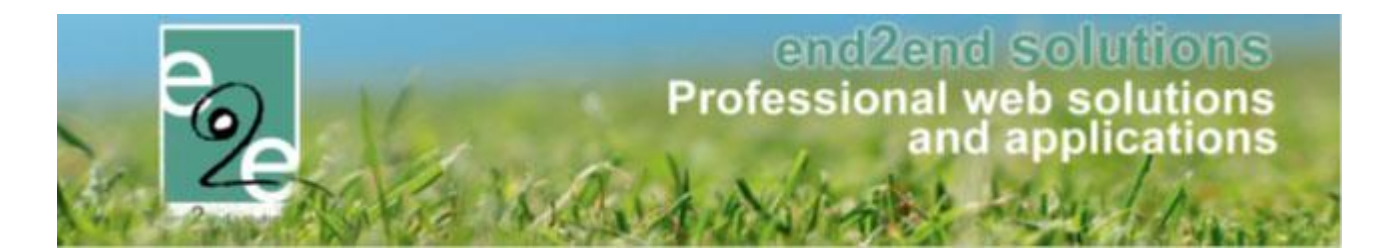

#### 8.3.2 Factuur met subsidies

Om dit document als een geldige factuur te kunnen beschouwen, zijn de subsidies op de factuur toegevoegd. Samen met nog enkele andere (verplichte) velden. Wij raden aan om de subsidies gegroepeerd op de factuur te zetten. Zodat dit maar 2 extra lijnen zijn. Indien de subsidies niet gegroepeerd worden, zal voor iedere reservatie 2 subsidielijnen komen te staan. Wat zal resulteren in een ellelange factuur (aantal reservaties x 3). Er kan gekozen worden om ofwel een btw-percentage of het Btw-bedrag te tonen. Indien de Gemeente geen BTW mag aanrekenen, kan de kolom weggehaald worden als de juiste verklaringsregels van de btw-vrijstelling op de factuur staan. Verder is het eveneens verplicht om een aantal, eenheidsprijs (excl. Btw), het totaal exclusief BTW en het totaal btw-bedrag op een factuur te tonen. De labels en lay-out kunnen altijd nog gewijzigd worden op aanvraag.

| Datum                          | Omschrijving                            | Aantal | Eenheidsprijs   | Totaal (excl) | BTW    |
|--------------------------------|-----------------------------------------|--------|-----------------|---------------|--------|
| za 01/09/2018<br>19:00 - 20:00 | 1/3 A - Sporthal (Wedstrijd - Tarief B) | 1      | € 18,87         | € 18,87       | 6%     |
|                                | Extra: Overschrijding tijdslimiet       | 1      | € 18,87         | € 18,87       | 6%     |
| za 08/09/2018<br>19:00 - 20:00 | 1/3 A - Sporthal (Wedstrijd - Tarief B) | 1      | € 18,87         | € 18,87       | 6%     |
| za 15/09/2018<br>19:00 - 20:00 | 1/3 A - Sporthal (Wedstrijd - Tarief B) | 1      | € 18,87         | € 18,87       | 6%     |
| za 22/09/2018<br>19:00 - 20:00 | 1/3 A - Sporthal (Wedstrijd - Tarief B) | 1      | €18,87          | € 18,87       | 6%     |
|                                | Extra: Overschrijding tijdslimiet       | 1      | € 18,87         | € 18,87       | 6%     |
| za 29/09/2018<br>19:00 - 20:00 | 1/3 A - Sporthal (Wedstrijd - Tarief B) | 1      | € 18,87         | € 18,87       | 6%     |
| za 01/09/2018<br>za 29/09/2018 | Prijssubsidie                           | 1      | € 402,85        | € 402,85      | 6%     |
| za 01/09/2018<br>za 29/09/2018 | Correctie prijssubsidie                 | 1      | €-427,00        | €-427,00      | 0%     |
|                                |                                         |        | Totaal excl. B  | TW: €         | 107,94 |
|                                |                                         |        | В               | TW: €         | 32,06  |
|                                |                                         |        | Totaal incl. BT | 'W: €14       | 40,00  |

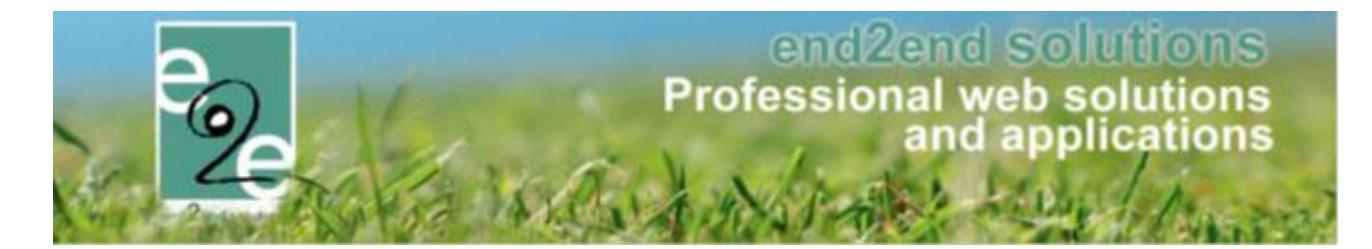

Er kan tevens ook voor particulieren een apart overzicht gemaakt worden (= iedereen zonder btwnr) waarbij enkel de bedragen in het overzicht met BTW worden getoond.

| Datum                          | Omschrijving                            | Aantal T         | otaal (incl) | BTW     |
|--------------------------------|-----------------------------------------|------------------|--------------|---------|
| za 01/09/2018<br>19:00 - 20:00 | 1/3 A - Sporthal (Wedstrijd - Tarief B) | 1                | € 20,00      | 6%      |
|                                | Extra: Overschrijding tijdslimiet       | 1                | € 20,00      | 6%      |
| za 08/09/2018<br>19:00 - 20:00 | 1/3 A - Sporthal (Wedstrijd - Tarief B) | 1                | € 20,00      | 6%      |
| za 15/09/2018<br>19:00 - 20:00 | 1/3 A - Sporthal (Wedstrijd - Tarief B) | 1                | € 20,00      | 6%      |
| za 22/09/2018<br>19:00 - 20:00 | 1/3 A - Sporthal (Wedstrijd - Tarief B) | 1                | € 20,00      | 6%      |
|                                | Extra: Overschrijding tijdslimiet       | 1                | € 20,00      | 6%      |
| za 29/09/2018<br>19:00 - 20:00 | 1/3 A - Sporthal (Wedstrijd - Tarief B) | 1                | € 20,00      | 6%      |
| za 01/09/2018<br>za 29/09/2018 | Prijssubsidie                           | 1                | € 427,00     | 6%      |
| za 01/09/2018<br>za 29/09/2018 | Correctie prijssubsidie                 | 1                | € -427,00    | 0%      |
|                                |                                         | Totaal excl. BTW | 7: €         | 107,94  |
|                                |                                         | BTW              | 7:           | € 32,06 |
|                                |                                         | Totaal incl. BTW | : €1         | 40,00   |

Er kan ook altijd een combinatie van beide gemaakt worden op aanvraag. Indien er een verdeelsleutel is toegepast, zal dit ook getoond worden

| Datum         | Omschrijving                                           | Aantal Tota       | al (incl) | BTW    |
|---------------|--------------------------------------------------------|-------------------|-----------|--------|
| wo 19/09/2018 | Waarborg - Vergaderzaal (Vergadering)                  | 1                 | € 50,00   | 0%     |
| wo 19/09/2018 | Poetsen/Huur roerend                                   | 1                 | € 3,84    | 21%    |
| 08:00 - 09:00 | Vergaderzaal (Vergadering - Gemeentelijke adviesraden) |                   |           |        |
| wo 19/09/2018 | Huur onroerend                                         | 1                 | € 1,83    | 0%     |
| 08:00 - 09:00 | Vergaderzaal (Vergadering - Gemeentelijke adviesraden) |                   |           |        |
|               |                                                        | Totaal excl. BTW: | €         | 55,00  |
|               |                                                        | BTW:              |           | € 0,67 |
|               |                                                        | Totaal incl. BTW: | € 5       | 55,67  |

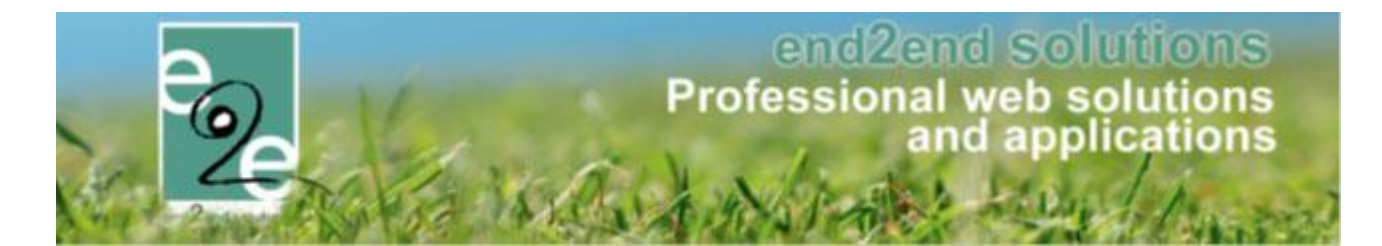

#### 8.3.3 Eindafrekening en saldo op zelfde factuur

Facturatie vooraf: wanneer Een eindafrekening en een saldo tegelijk worden gefactureerd komen die op zelfde factuur (in bepaalde gevallen zie opmerkingen)

Wanneer 2 facturatierecords van hetzelfde type worden gefactureerd komen die altijd op dezelfde factuur. Dit is niet het geval wanneer je een reservatie toevoegt voor ander complex of andere categorie: daarvan moet een saldofactuur gemaakt worden en als er een eindafrekening al kan gemaakt worden, zullen beide op één factuur komen indien: de eindfactuur negatief is OF eindfactuur heeft dezelfde due date als saldofactuur.

In alle andere gevallen blijven het 2 verschillende facturen.

dit lost ook de problematiek op als een eindafrekening is gemaakt en de reservatie wordt verplaats naar een andere categorie of faciliteit => nieuw record. Eindafrekening kan dan samen met de saldofactuur als één factuur gemaakt worden.

#### 8.3.4 Opvang en dubbele controle bij piekmomenten van registratie

Wanneer er een piek is bij inschrijvingen is er een opvangsysteem welke de dag na de registratie opnieuw controleert of alles correct is verwerkt. Indien dit niet het geval is zal het systeem deze registraties recht zetten (= factuur aanmaken, bestelling aanmaken en doormailen)

#### 8.3.5 Automatische doorverwijzingen

- Bij facturatie vooraf, tijdstip onmiddellijk => na opslaan wordt u nu onmiddellijk doorverwezen naar detail factuur
- Bij Facturatie vooraf, nog geen facturatierecords: bij openen onmiddellijk naar tabblad facturatie

#### 8.3.6 Mercurius export Ticketing

Bij het exporteren van contante verkoop in de module Ticketing in combinatie met het boekhoudpakket Mercurius zijn nu alle subinvoices apart vermeld

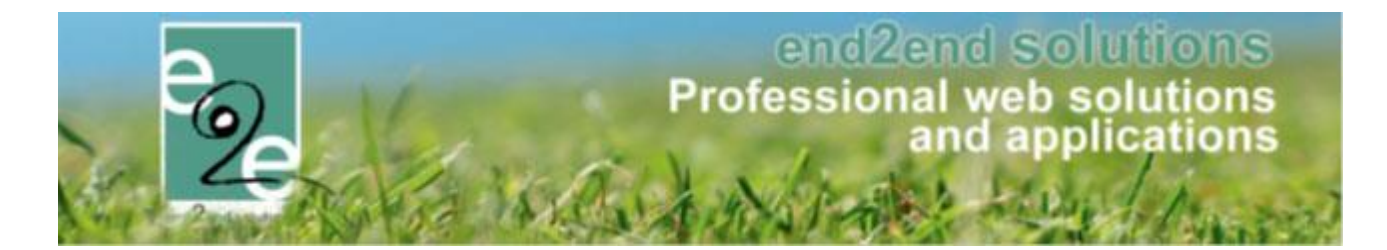

### 8.4 Themis – Ondernemingsnummer en BKO-nummer

Bij het koppelen van klanten, vroeg Themis enkel het BTW nr terug, maar nu ook BKO nr (ondernemingsnummer), waarbij btwnr leeg kan zijn. Voorheen controleerde onze applicatie enkel op BTWnr, waardoor bepaalde verenigingen die wél een BKO nr hadden maar géén btwnr verkeerdelijk als feitelijke vereniging werden aangeduid omdat het btwnr leeg was.

Nu is er dus ook een controle voorzien op het BKO nr, wanneer deze is ingevuld, zal deze ook effectief als bedrijf geregistreerd worden.

Dit is van toepassing voor de module

# 8.5 Eindafrekening > datum in het verleden

Wanneer in januari de eindafrekening moet gemaakt worden voor het afgelopen boekjaar dan kan je het tijdstip van de facturatie aanpassen naar 31/12 van het voorgaande jaar en zal de factuur ook effectief opgemaakt worden op die datum.

Zo zal er geen probleem zijn om de factuur nog in te lezen in het afgelopen boekjaar, ook al is die gemaakt in het nieuwe jaar.

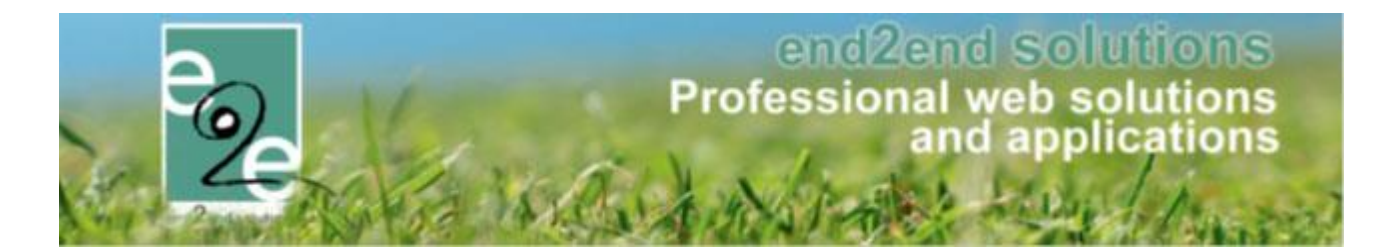

### 8.6 Subsidies en maatstaf van heffing op factuur

Dit handelt over het tonen van subsidies en de maatstaf van heffing op een pdf-factuur binnen facilitator. Tevens is dit ook volledig te gebruiken om alle details van de factuur te tonen.

Wanneer subsidies geactiveerd zijn op zalen en er worden pdf-facturen gemaakt via het zalenpakket, kunnen deze voortaan ook worden getoond op de betaalopdracht, zodat deze kan gebruikt worden als een factuur. Hierbij zal de structuur van de pdf-factuur wel aangepast moeten worden naar een algemene template. Hierdoor ziet iedere factuurlijn van huur, subsidies, extra's en producten er allemaal hetzelfde uit.

Wanneer er eveneens per lijn het btw-percentage en het BTW totaal van de betaalopdracht wordt getoond, samen met een vermelding "Factuur" kan dit document ook effectief als een Factuur worden gebruikt indien ook de maatstaf van heffing wordt toegevoegd. Indien uiteraard ook alle andere verplichte gegevens op de factuur staan (naam, adres, BTWnr van gemeente, etc.)

#### 8.6.1 Huidige situatie

Er worden met de huidige template geen subsidies getoond, aangezien er enkel "betaalopdrachten" worden gegenereerd met een beknopt detail van wat de klant moet betalen.

Ook indien er verdeelsleutels gebruikt worden voor de huur (roerend/onroerend goed) dan werd dit niet op de betaalopdracht getoond.

| Gemeentebestuu<br>Bruiloftstraat 12<br>9050 Gentbrugg<br>info@e2e.be<br>Tel:09/267 64 70 | r e2e<br>7<br>e                                     | Bruiloftstraat<br>9050 Gent | e<br>127                   |                        |
|------------------------------------------------------------------------------------------|-----------------------------------------------------|-----------------------------|----------------------------|------------------------|
| Details factuur<br>Referentie: R20                                                       | 18-0050 <b>Klant:</b> Ke                            | nny De Boe                  | Datum: 1<br>Vervaldatum: 1 | 1/10/2018<br>0/11/2018 |
| Datum - Uur                                                                              | Faciliteit - Complex / Extra                        | Categorie / Prijstype       | Prijs                      | BTW                    |
| za 01/09/2018<br>19:00-20:00                                                             | 1/3 A<br>Sporthal<br>1 x Overschrijding tijdslimjet | Wedstrijd<br>Tarief B       | € 20,00<br>€ 20,00         | € 1,13<br>6%           |
| za 08/09/2018<br>19:00-20:00                                                             | 1/3 A<br>Sporthal                                   | Wedstrijd<br>Tarief B       | € 20,00                    | € 1,13                 |
| za 15/09/2018<br>19:00-20:00                                                             | 1/3 A<br>Sporthal                                   | Wedstrijd<br>Tarief B       | € 20,00                    | €1,13                  |
| za 22/09/2018<br>19:00-20:00                                                             | 1/3 A<br>Sporthal<br>1 x Overschrijding tijdslimiet | Wedstrijd<br>Tarief B       | € 20,00                    | € 1,13                 |
|                                                                                          | 1/2 A                                               | Wedstrijd                   | € 20,00                    | € 1,13                 |

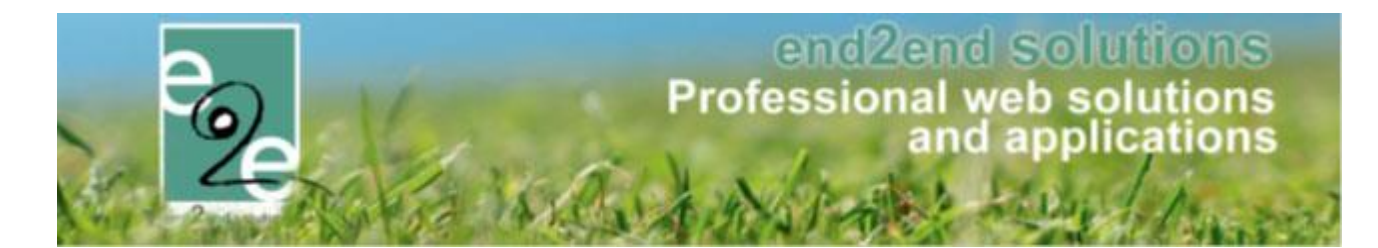

#### 8.6.2 Factuur met subsidies

Om dit document als een geldige factuur te kunnen beschouwen, zijn de subsidies op de factuur toegevoegd en met de maatstaf van heffing ook worden toegevoegd (MVH). Samen met nog enkele andere (verplichte) velden. Wij raden aan om de subsidies gegroepeerd op de factuur te zetten. Zodat dit maar 2 extra lijnen zijn. Indien de subsidies niet gegroepeerd worden, zal voor iedere reservatie 2 subsidielijnen komen te staan. Wat zal resulteren in een ellelange factuur (aantal reservaties x 3).

Er kan gekozen worden om ofwel een btw-percentage of het Btw-bedrag te tonen. Indien de Gemeente geen BTW mag aanrekenen, kan de kolom weggehaald worden als de juiste verklaringsregels van de btw-vrijstelling op de factuur staan. Verder is het eveneens verplicht om een aantal, eenheidsprijs (excl. Btw), het totaal exclusief BTW en het totaal btw-bedrag op een factuur te tonen. De labels en lay-out kunnen altijd nog gewijzigd worden op aanvraag.

| Datum              | Omschrijving                            | Aantal                       | Netto prijs | BTW   | BTW-Bedrag | Totaal bedrag |
|--------------------|-----------------------------------------|------------------------------|-------------|-------|------------|---------------|
| za 01/09/2018      | 1/3 A - Sporthal (Wedstrijd - Tarief B) | 1                            | € 18,87     | 6%    | € 1,13     | € 20,00       |
| 19:00 - 20:00      |                                         |                              |             |       |            |               |
|                    | Extra: Overschrijding tijdslimiet       | 1                            | € 18,87     | 6%    | € 1,13     | € 20,00       |
| za 08/09/2018      | 1/3 A - Sporthal (Wedstrijd - Tarief B) | 1                            | € 18,87     | 6%    | € 1,13     | € 20,00       |
| 19:00 - 20:00      |                                         |                              |             |       |            |               |
| za 15/09/2018      | 1/3 A - Sporthal (Wedstrijd - Tarief B) | 1                            | € 18,87     | 6%    | € 1,13     | € 20,00       |
| 19:00 - 20:00      |                                         |                              |             |       |            |               |
| za 22/09/2018      | 1/3 A - Sporthal (Wedstrijd - Tarief B) | 1                            | € 18,87     | 6%    | € 1,13     | € 20,00       |
| 19:00 - 20:00      |                                         |                              |             |       |            |               |
|                    | Extra: Overschrijding tijdslimiet       | 1                            | € 18,87     | 6%    | € 1,13     | € 20,00       |
| za 29/09/2018      | 1/3 A - Sporthal (Wedstrijd - Tarief B) | 1                            | € 18,87     | 6%    | € 1,13     | € 20,00       |
| 19:00 - 20:00      |                                         |                              |             |       |            |               |
| za 01/09/2018      | Prijssubsidie                           | 1                            | € 402,85    | 6%    | € 24,15    | € 427,00      |
| za 29/09/2018      |                                         |                              |             |       |            |               |
| za 01/09/2018      | Correctie prijssubsidie                 | 1                            | € -427,00   | Geen  | € 0,00     | € -427,00     |
| za 29/09/2018      |                                         |                              |             |       |            |               |
|                    |                                         | Maatstaf van heffing         | G           | een   | 6%         | Totaal        |
|                    |                                         | Basisbedrag                  | € -427      | ,00   | € 534,94   | € 107,94      |
|                    |                                         | BTW-bedrag                   | €0          | ,00   | € 32,06    | € 32,06       |
|                    |                                         |                              | Totaal fa   | ctuur | incl. BTW: | € 140,00      |
| Te betalen d       | oor de klant vóór 10/11/2018            |                              |             |       |            |               |
| door storting      | op de rekening <b>IBAN BE28 123</b>     | <b>34 1234 1234</b> met verm | uelding van | de    |            | € 140.00      |
| gestructuree       | rde mededeling +++181/0005/01           | 550+++                       | 0           |       |            |               |
| Te betalen door    | de gemeente e?e                         |                              |             |       |            | € 427.00      |
| 10 octation door ( | se geneente eze                         |                              |             |       |            | 0 727,00      |

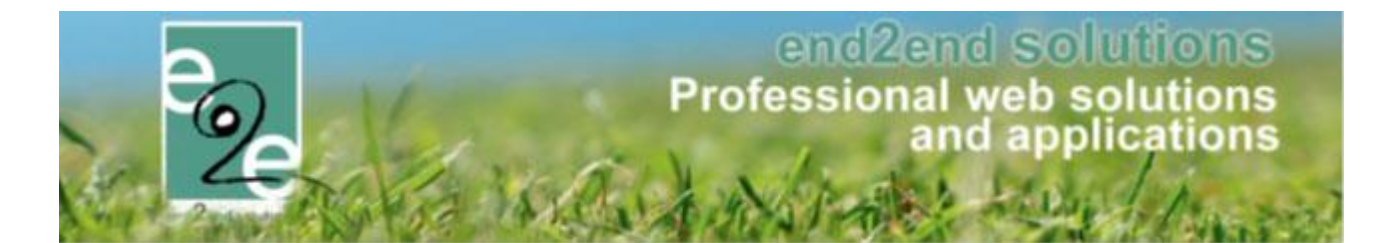

Indien er een verdeelsleutel is toegepast, zal dit ook getoond worden

| Datum         | Omschrijving                                           | Aantal   | Netto prijs | BTW   | BTW-Bedrag | Totaal bedrag |
|---------------|--------------------------------------------------------|----------|-------------|-------|------------|---------------|
| wo 19/09/2018 | Waarborg - Vergaderzaal (Vergadering)                  | 1        | € 50,00     | 0%    | € 0,00     | € 50,00       |
| wo 19/09/2018 | Poetsen/Huur roerend                                   | 1        | € 3,17      | 21%   | € 0,67     | € 3,84        |
| 08:00 - 09:00 | Vergaderzaal (Vergadering - Gemeentelijke adviesraden) |          |             |       |            |               |
| wo 19/09/2018 | Huur onroerend                                         | 1        | € 1,83      | 0%    | € 0,00     | € 1,83        |
| 08:00 - 09:00 | Vergaderzaal (Vergadering - Gemeentelijke adviesraden) |          |             |       |            |               |
|               | Maatstaf van heffing                                   |          | 0%          |       | 21%        | Totaal        |
|               | Basisbedrag                                            |          | € 51 83     |       | € 3 17     | € 55 00       |
|               | BTW-bedrag                                             |          | € 0,00      |       | € 0,67     | € 0,67        |
|               |                                                        |          | Totaal fa   | ctuur | incl. BTW: | € 55,67       |
| Te betalen d  | oor de klant vóór <b>10/11/2018</b>                    |          |             |       |            |               |
| door storting | op de rekening IBAN BE28 1234 1234 1234                | met vern | nelding van | de    |            | € 55,67       |

# 9 Nawoord

We blijven investeren in de kwaliteit van onze dienstverlening en communicatie. Hopelijk is deze handleiding nuttig en duidelijk.

Wij plaatsen ook onze beschikbare handleidingen online op onze website.

Indien u nog vragen zou hebben, aarzel niet om ons te contacteren 09/267 64 77 of via support@e2e.be